# Anwender-Dokumentation

## Grundprinzip

Das Programm basiert auf einer flexiblen Grundstruktur, die die freie Definition von Testverfahren, Untersuchungswerten und beliebig vielen Textbausteinen ermöglicht. Alle Formen von Berichten lassen sich unkompliziert "zusammenklicken".

Die Integration eines Text-Moduls ermöglicht die Ausgabe der gewählten Textbausteine in Textmarken von Microsoft Word.

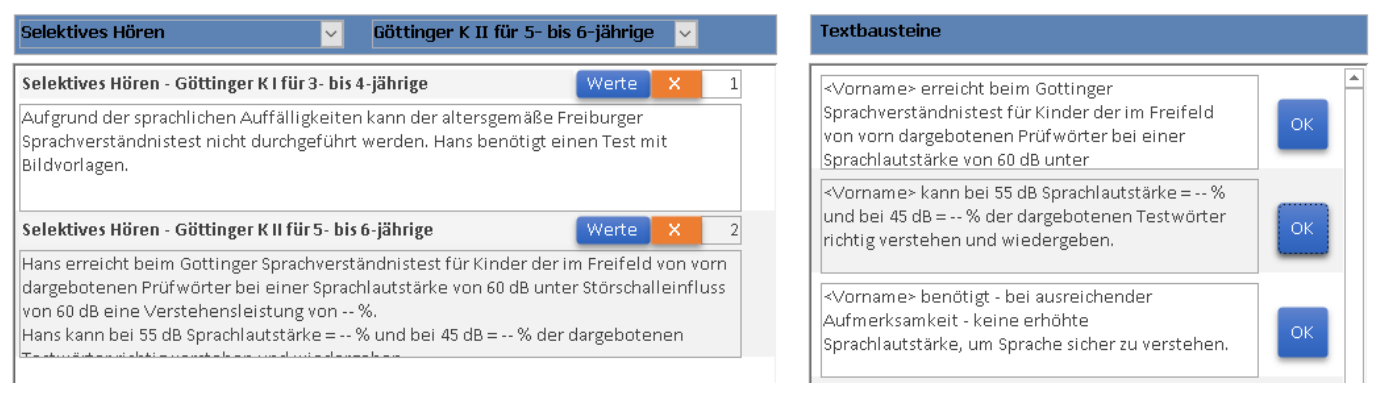

Links finden sich immer die gewählten Kategorien und rechts die dazugehörigen Textbausteine, die mit "OK" in das Textfeld links übernommen werden können. Die Reihenfolge der Texte kann über die Positionsangabe bei Bedarf geändert werden.

## Inhaltsverzeichnis

| Los geht's – das Login-Formular | 4  |
|---------------------------------|----|
| Hauptnavigation                 | 5  |
| Anmeldebogen                    | 6  |
| Navigation                      | 6  |
| Anmeldebogen erfassen           | 6  |
| Grunddaten                      | 6  |
| Termin                          | 6  |
| Zusatzinformationen             | 7  |
| Angeforderte Unterlagen         | 8  |
| Interne Bemerkungen             | 8  |
| Alternative Adresse             | 9  |
| Vorgeschichte                   | 9  |
| Button Briefe schreiben         | 10 |
| Button Löschen                  | 10 |
| Button Suchformular             | 11 |
| Button Anmeldebogen             | 12 |
| Hörhilfen zuordnen              | 13 |
| Fachleute zuordnen              | 14 |
| Dokumente zuordnen              | 15 |
| Berichte schreiben              | 16 |
| Hörüberprüfung                  | 16 |
| Briefe schreiben                | 17 |
| Berichte schreiben              | 19 |
| Hauptformular                   | 21 |
| Navigation                      | 21 |
| Einstellungen                   | 22 |
| Textbausteine für Berichte      | 22 |
| Grundwerte hinzufügen           | 24 |
| Textbausteine für Briefe        | 25 |
| Brieftext bearbeiten            | 26 |
| Mitarbeiter anlegen /ändern     | 28 |
| Berichtart                      | 28 |
| Förderverfahren                 | 29 |
| Vorlagenverwaltung              |    |
| Formular Fachleute              | 32 |
| Geräteverwaltung                | 33 |

## **Basics Hörbericht 3.0**

| Berichte schreiben       37         Reiter Vorgeschichte       37         Reiter Mitarbeit       38         Reiter Sprachliche Überprüfung       39         Reiter Hörüberprüfung       39         Reiter Zusammenfassung       40         Reiter Briefe       41         Reiter ArztBefunde       41         Reiter Berichte       42 | Variablen Word                 | 34 |
|----------------------------------------------------------------------------------------------------|--------------------------------|----|
| Reiter Vorgeschichte37Reiter Mitarbeit38Reiter Sprachliche Überprüfung39Reiter Hörüberprüfung39Reiter Zusammenfassung40Reiter Briefe41Reiter ArztBefunde41Reiter Berichte42                                                                                                    | Berichte schreiben             | 37 |
| Reiter Mitarbeit38Reiter Sprachliche Überprüfung39Reiter Hörüberprüfung39Reiter Zusammenfassung40Reiter Briefe41Reiter ArztBefunde41Reiter Berichte42                                                                                                    | Reiter Vorgeschichte           | 37 |
| Reiter Sprachliche Überprüfung                                                                                                    | Reiter Mitarbeit               | 38 |
| Reiter Hörüberprüfung                                                                                                    | Reiter Sprachliche Überprüfung | 39 |
| Reiter Zusammenfassung                                                                                                    | Reiter Hörüberprüfung          | 39 |
| Reiter Briefe                                                                                                    | Reiter Zusammenfassung         | 40 |
| Reiter ArztBefunde                                                                                                    | Reiter Briefe                  | 41 |
| Reiter Berichte                                                                                                    | Reiter ArztBefunde             | 41 |
|                                                                                                    | Reiter Berichte                | 42 |

## Los geht's – das Login-Formular

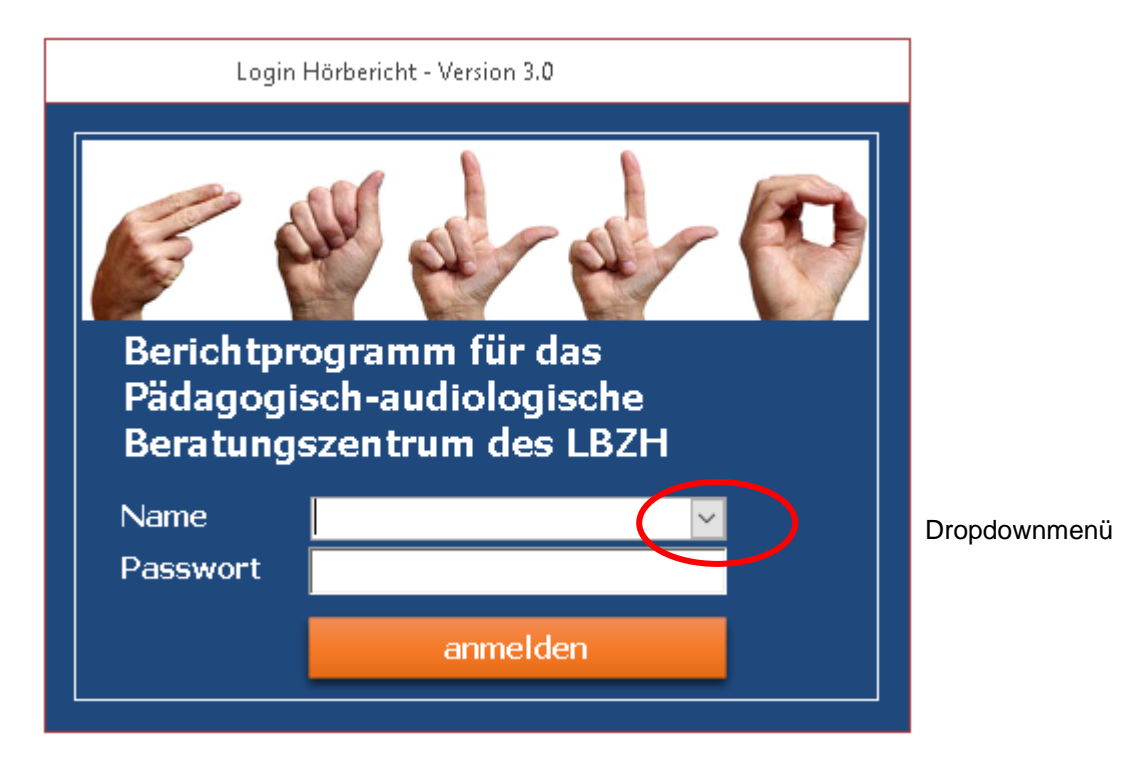

Name Passwort Auswahl treffen (dafür Dropdownmenü öffnen / Klick auf das Symbol) Standard: passwort1

## Hauptnavigation

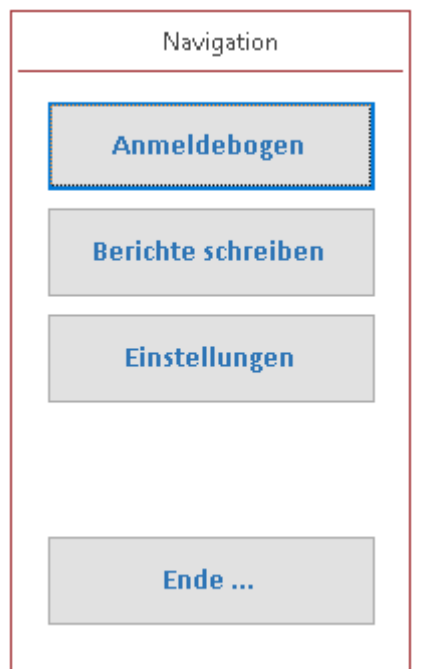

#### 1. Anmeldebogen

Das Sekretariat kann hier die Grunddaten eines Kindes eintragen und auf Vorlagen für die Standard-Korrespondenz zugreifen. Details siehe >>> Anmeldebogen

#### 2. Berichte schreiben

Dokumentation & Generierung von Berichten, Gutachten & Wertetabellen. Details siehe >>> Berichte schreiben

#### 3. Einstellungen

Verwaltung von Textvorlagen, Mitarbeitern, Vorlagen, Fachleuten, Hörhilfen etc. Details siehe >>> Einstellungen

## Anmeldebogen

## Navigation

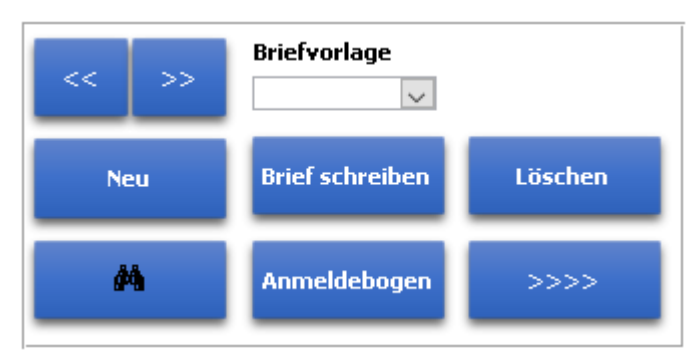

## Anmeldebogen erfassen

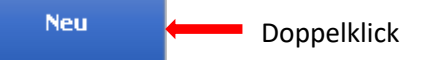

• Das Formular Anmeldebogen wird aufgerufen.

### Grunddaten

von Feld zu Feld mit der Tab-Taste bewegen (so wird kein Feld übersehen)

| Vorname  | <b>~</b> | GebDat Klasse |
|----------|----------|---------------|
| Nachname |          | Ansprechp.    |
| Straße   |          | Erziehungsb   |
| PLZ      |          | Einrichtung   |
| Ort      |          | Überprüfer    |
| Telefon  |          | Unterzeichner |
| Handy    |          | E-Mail        |

#### • Daten eingeben bzw. per Dropdownmenü auswählen.

| Vorname  | Norman m 🗸       | GebDat        | 01.01.2013 Klasse 6a |
|----------|------------------|---------------|----------------------|
| Nachname | Schröder         | Ansprechp.    | Frau Franzen         |
| Straße   | Lauschergasse 14 | Erziehungsb   | Eltern               |
| PLZ      | 11114            | Einrichtung   | Grundschule          |
| Ort      | Horst            | Überprüfer    | Martina Schöder 🔍    |
| Telefon  | 04045456         | Unterzeichner | Klaus Hansen 🔍       |
| Handy    | 546565465        | E-Mail        | hir@nicht.de         |

#### Termin

| rmin 25.05.2018 Uhrzeit |
|-------------------------|
|-------------------------|

• Termin und Uhrzeit zur Vorstellung eintragen.

### Zusatzinformationen

• Auf vorhandene Zusatzinformationen im Dropdownmenü zugreifen:

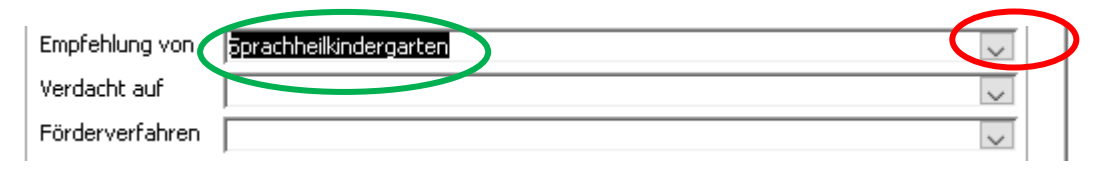

• bzw. neue Zusatzinformationen erzeugen: in das gewünschte Feld Ostellen -> Doppelklick.

|   |   | +                      |         |  |
|---|---|------------------------|---------|--|
| _ | Z | Empfehler 👻            | EmpID 👻 |  |
| 1 |   | Sprachheilkindergarten | 12      |  |
|   |   | Musterprüfung          | 16      |  |
|   |   | Ohrentest              | 17      |  |
|   | * |                        | (Neu)   |  |
|   |   | <b>†</b>               |         |  |

## • Eintrag im leeren Feld neben dem Sternchen vornehmen.

| 2 | Empfehler                                        | •     | EmpID 👻 |   |
|---|--------------------------------------------------|-------|---------|---|
|   | Sprachheilkindergarten                           |       | 12      |   |
|   | Musterprüfung                                    |       | 16      |   |
|   | Ohrentest                                        |       | 17      | 1 |
| I | von Frau Gregor vom Mobilen Dienst des LBZH Osna | brück | 18      |   |
|   |                                                  |       |         |   |

#### • schließen $\boxtimes \rightarrow F9$

| Empfehlung von  | von Frau Gregor vom Mobilen Dienst des LBZH Osnabrück                 | ~        | Dropdownmenü kann jetzt |
|-----------------|-----------------------------------------------------------------------|----------|-------------------------|
| Verdacht auf    | eine AVWS.                                                            | $\sim$   | entsprechend ausgewählt |
| Förderverfahren | Die Überprüfung erfolgt im Rahmen der Überprüfung eines Bedarfs an so | onderp 🧹 | werden.                 |

### Angeforderte Unterlagen

| angefordert               |        | geschickt  | Eingang |   |
|---------------------------|--------|------------|---------|---|
| Arztberichte              | $\sim$ | 27.10.2017 |         | х |
| Berichte Therap./Erzieher | $\sim$ | 24.04.2018 |         | X |
| Arztberichte              | $\sim$ | 24.04.2018 |         | X |
|                           | $\sim$ |            |         | X |
|                           |        |            |         |   |
|                           |        |            |         |   |
|                           |        |            |         |   |
|                           |        |            |         |   |

#### Weitere Menüpunkte einzufügen

- Doppelklicken auf einen Menüpunkt ( ) im vorstehenden Bereich.
- Die Tabelle öffnet sich:

| 2 | Anforderung                 | ~ | Default      | Ŧ | Position 🚽 |
|---|-----------------------------|---|--------------|---|------------|
|   | Fragebogen Eltern Schule    |   |              |   | 1          |
|   | Fragebogen für Schule       |   | $\checkmark$ |   | 2          |
|   | Fragebogen Eltern Vorschule |   | $\checkmark$ |   | 3          |
|   | Arztberichte                |   | $\checkmark$ |   | 4          |
|   | Berichte Therap./Erzieher   |   |              |   | 5          |
| * |                             |   |              |   | 0          |

- Eintrag im leeren Feld neben dem Sternchen vornehmen.
- schließen  $\boxtimes \rightarrow F9$
- Dropdownmenü kann jetzt über den neuen Eintrag ausgewählt werden.
- Wenn "Default" markiert ist, wird dieser Punkt beim Anlegen eines neuen Anmeldebogens automatisch in die Auflistung übernommen.

#### Interne Bemerkungen

#### interne Bemerkungen

24.04.2018 Anmeldebogen gedruckt 24.04.2018 Einladung geschickt 24.04.2018 Anschreiben geschickt

- Entsteht als Protokoll von gemachten Aktionen.
- Das Protokoll kann individuell ergänzt werden (es darf etwas reingeschrieben werden).

#### **Alternative Adresse**

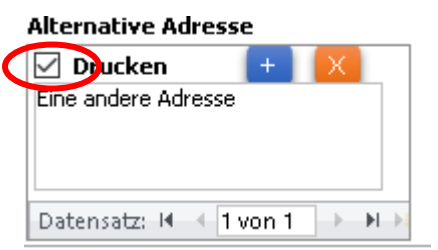

• Gelegentlich werden Berichte an Ärzte, Jugendamt etc. übermittelt. Wenn eine Adresse über "Drucken" ausgewählt wird, erscheint diese in den zu schreibenden Briefen →Haken setzen!

|                                                                                                    |                                             |                                                                                                    |                                                                                                    |                                         | Anmeldefo                                                                                                    | rmular                                                                                                    |                                       |              |                           |
|----------------------------------------------------------------------------------------------------|---------------------------------------------|----------------------------------------------------------------------------------------------------|----------------------------------------------------------------------------------------------------|-----------------------------------------|----------------------------------------------------------------------------------------------------|----------------------------------------------------------------------------------------------------|---------------------------------------|--------------|---------------------------|
| Anmelo                                                                                                    | lebogen 1                                   | Status:                                                                                                    | neu                                                                                                    | ~                                       | •                                                                                                    |                                                                                                    |                                       |              | Anzahl: 2                 |
| Vorname<br>Nachname<br>Straße<br>PLZ<br>Ort<br>Telefon<br>Handy<br>Termin<br>Empfehlung<br>Verdacht auf<br>Förderverfah | Norman         m           Schröder         | GebDat<br>Ansprechp.<br>Erziehungsb<br>Einrichtung<br>Überprüfer<br>Unterzeichner<br>E-Mail<br>Uhrzeit<br>Mobilen Dienst d | 01.01.2013 Klasse<br>Frau Franzen<br>Eltern<br>Grundschule<br>Martina Schöder<br>Klaus Hansen<br>hir @micht.de<br>11:11<br>as LBZH Osnabrück<br>Überprüfung eines Bedar | 6a<br>×<br>×<br>×<br>×<br>fs an sonderr | angefordert<br>Arztberichte<br>Berichte Therap./E<br>Arztberichte<br>Interne Bemerk<br>24.04.2018 Arme<br>24.04.2018 Enlad<br>24.04.2018 Ansch | geschickt Eingang<br>▼ (7.10.2017 X<br>irzieher ♥ (4.04.2018 X<br>♥ (4.04.2018 X<br>♥ (4.04.2018 X<br>♥ X<br>♥ X<br>Ungen<br>Idebogen gedruckt<br>ung geschickt<br>reiben geschickt | << >><br>Neu                          | Briefvorlage | Löschen<br>→<br>Fachleute |
| Spracher<br>Norman                                                                                                    | <b>itwicklung</b><br>spricht erste Wörter m | iit ca. 12 Mon                                                                                                    | aten.                                                                                                    |                                         | × 5                                                                                                    | Textbausteine         Häufige Mittelohrentzündungen<br>bis 2 Jahren.         Häufige Mittelohrentzündungen<br>bis 4 Jahren.                                                         | im Alter von 0<br>im Alter von 0      | ОК           |                           |
|                                                                                                    |                                             |                                                                                                    |                                                                                                    |                                         |                                                                                                    | Häufige Ohrentzündungen in der<br>Entwicklung.<br>Keine Mittelohrerkrankungen un<br>funktionsstörungen in der bisher<br>bekannt.                                                    | bisherigen<br>d -<br>igen Entwicklung | ОК           |                           |
|                                                                                                    |                                             |                                                                                                    |                                                                                                    |                                         |                                                                                                    | Einige medikamentös behandelt<br>Mittelohrentzündungen.                                                                                                    | e                                     | ОК           |                           |

#### Vorgeschichte

Auf allen folgenden Reitern kann per Dropdown der zu beschreibende Bereich, Überprüfung etc. ausgewählt werden, woraufhin rechts die entsprechenden Textbausteine gefiltert werden.

Die Textbausteine sind über den Button "Einstellungen" in der Hauptnavigation zu editieren.

|                                           | ~ |
|-------------------------------------------|---|
| Schwangerschaftsverlauf                   | _ |
| Hereditäre Belastungen                    |   |
| Sprachentwicklung                         |   |
| Hörprobleme in der bisherigen Entwicklung |   |
| Bisherige Diagnostik                      |   |
| Medizinische Maßnahmen                    |   |
| Hilfsmittelversorgung                     |   |
| Therapeutische Maßnahmen                  |   |
| Sonstiges                                 |   |
|                                           | - |

| Bisherige Diagnostik 👻                                              | Textbausteine                            |
|---------------------------------------------------------------------|------------------------------------------|
| Sprachentwicklung 1 Norman spricht erste Wörter mit ca. 12 Monaten. | Überprüfung auf ADS; Ergebnis positiv.   |
|                                                                     |                                          |
| Hörprobleme in der bisherigen Entwicklung X 2                       | Oberprutung auf ADS; Ergebnis negativ.   |
| Haunge Mitteronrenizundungen im Alter von o bis z Jahren.           | Intelligenzdiagnostik.                   |
| Bisherige Diagnostik 4                                              | ок                                       |
| Überprüfung auf ADS; Ergebnis negativ.                              | Ergebnis: Durchschnittliche Intelligenz. |
|                                                                     | Keine Angahen                            |
|                                                                     | ОК                                       |

#### Beachten:

- Es können beliebig viele Überschriften/Textbausteine einer Vorgeschichte zugeordnet werden.
- Es können individuelle Einträge zu einer Überschrift vorgenommen werden; sie sind dann nur in diesen Anmeldebogen verfügbar.

## **Button Briefe schreiben**

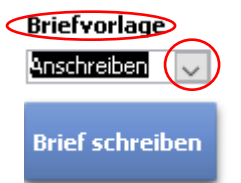

- Gewünschte Briefvorlage über das Dropdownmenü auswählen.
- Button "Brief schreiben" drücken  $\rightarrow$  der Musterbrief öffnet sich in Word.
- Ggf. individuelle Änderungen vornehmen.

#### **Button Löschen**

Löschen

• Vorsicht!

Alle sichtbaren Daten bzw. der Anmeldebogen und alle Hintergrundinformationen werden gelöscht.

## **Button Suchformular**

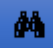

| 🔳 Anr                 | neldung suchen — | -             |   | × |
|-----------------------|------------------|---------------|---|---|
| Nachname <sub>(</sub> |                  |               | ~ |   |
| Vorname               |                  | $\langle$     | ~ |   |
| GebDat                |                  |               | ~ |   |
| Überprüfer            |                  |               | ~ |   |
| Termin                |                  |               |   |   |
|                       | anzeigen         | $\overline{}$ |   |   |
|                       |                  |               |   |   |

- Individuelle Eingabe oder Dropdownmenü nutzen
- Mit "anzeigen" Suche starten

## **Button Anmeldebogen**

### Anmeldebogen

| vonname                                                                                                    | Norma                                                                     | an                 |              | GebDat                                              | 01.01.2013 Alter        | 5:4            |
|----------------------------------------------------------------------------------------------------|---------------------------------------------------------------------------|--------------------|--------------|-----------------------------------------------------|-------------------------|----------------|
| Nachname                                                                                                    | schrö                                                                     | der                |              | Ansprechp                                           | Frau Franzen            | -1.            |
| Straße                                                                                                    | Lausc                                                                     | hergasse           | : 14         | Erziehungsb.                                        | Eltern                  |                |
| PLZ                                                                                                    | 11114                                                                     |                    |              | Einrichtung                                         | Grundschule             |                |
| Ort                                                                                                    | Horst                                                                     |                    |              | Unterzeichner                                       | Klaus Hansen            |                |
| Telefon                                                                                                    | 04045                                                                     | 456                |              | Überprüfer                                          | Martina Schöder         |                |
| Handy                                                                                                    | 54656                                                                     | 5465               |              | E-Mail                                              | hir@nicht.de            |                |
| Termin                                                                                                    | 25.05.                                                                    | 2018               | 11:11 U      | nr                                                  |                         |                |
| rorderveri                                                                                                    | Γ.                                                                        | LIE Ube            | mruttuna er  | tolat im Rahmen                                     | n ar Linernriitiina air | noc worderte e |
| Anforderu<br>Arztberichte                                                                                        | ngen                                                                      |                    |              | geschickt<br>27.10.2017                             | Eingang                 |                |
| Anforderu<br>Arztberichte<br>Arztberichte                                                                        | ngen<br>=<br>=                                                            |                    |              | geschickt<br>27.10.2017<br>24.04.2018               | Eingang                 |                |
| Anforderu<br>Arztberichte<br>Arztberichte<br>Berichte Th                                                         | ngen<br>2<br>2<br>erap./Er:                                               | zieher             |              | geschickt<br>27.10.2017<br>24.04.2018<br>24.04.2018 | Eingang                 |                |
| Anforderu<br>Arztberichte<br>Arztberichte<br>Berichte The<br>Vorgeschi                                           | ngen<br>2<br>erap./Er.<br>chte                                            | zieher             |              | geschickt<br>27.10.2017<br>24.04.2018<br>24.04.2018 | Eingang                 |                |
| Anforderu<br>Arztberichte<br>Arztberichte<br>Berichte The<br>Vorgeschi<br>Sprachentw<br>Norman spr               | ngen<br>e<br>erap./Er:<br>chte<br>ricklung<br>icht erst                   | zieher<br>e Wörter | mit ca. 12 M | geschickt<br>27.10.2017<br>24.04.2018<br>24.04.2018 | Eingang                 |                |
| Anforderu<br>Arztberichte<br>Arztberichte<br>Berichte The<br>Vorgeschi<br>Sprachentw<br>Norman spr<br>Hörproblem | ngen<br>e<br>e<br>erap./Er.<br>chte<br>ricklung<br>icht erst<br>ne bisher | zieher<br>e Wörter | mit ca. 12 M | geschickt<br>27.10.2017<br>24.04.2018<br>24.04.2018 | Eingang                 |                |

- Anzeigen der erfassten Informationen in einem druckbaren Anmeldebogen.
- Im Anzeigemodus können keine Änderungen vorgenommen werden.

## Hörhilfen zuordnen

Geräte

| -8          |              |   | Geräteversorgu | ng |                   |   |              | $\times$ |
|-------------|--------------|---|----------------|----|-------------------|---|--------------|----------|
| Neuer Eintr | rag          |   |                |    |                   |   |              | <b>^</b> |
| Seit        | rechts       |   | Nummer rechts  |    | links             |   | Nummer links |          |
| 01/2018     | MedEl Opus 2 |   | 56654          |    | PHONAK Nios S H2O | ~ | 654654       |          |
| 10/2018     | AB Harmony   | ~ | 132132         |    | COCHLEAR Baha     |   | 65654654     |          |
| Kommentar   | ,            |   |                |    |                   |   |              |          |
|             |              |   |                |    |                   |   |              | -        |

- Neuen Eintrag vornehmen und über die Dropdownmenüs entsprechende Geräte zuordnen.
- Änderungen im Nachhinein ebenfalls über das Dropdownmenü vornehmen.

## Fachleute zuordnen

## Fachleute

| Zugeor     | dnete Fachleute               |                       | neu     |
|------------|-------------------------------|-----------------------|---------|
| Anfügen    | HNO-Arzt                      | V                     |         |
| HNO-Arzt   | Herr Hans HNO                 | Anfügen?              | löschen |
| Kommentar  |                               | Datensatz hinzufügen? | Details |
| Kinderarzt | Herr Dr. Frank Schleiermacher |                       | löschen |
| Kommentar  |                               | Ja Nein               |         |

#### Funktion

- betreuende Personen zum Kind zuordnen
- individuelle Kommentare können ergänzt werden

| Weg              | <ul> <li>Anmeldeformular → Button "Fachleute" oder</li> <li>Berichtformular → Button "Fachleute"</li> </ul>                                                     |
|------------------|----------------------------------------------------------------------------------------------------|
| Button "Details" | Formular Fachleute wird aufgerufen und alle Informationen angezeigt                                                                                             |
| Button "löschen" | Nur die Zuordnung und der ggf. angelegte individuelle Kommentar zum<br>Schüler werden gelöscht. Der Eintrag der Fachkraft in den Stammdaten<br>bleibt erhalten. |
| Button "neu"     | Formular "Stammdaten Fachleute" wird aufgerufen.                                                                                                    |

### Dokumente zuordnen

| Dokumente<br>zuordnen |  |
|-----------------------|--|
| Funktion              |  |

Die Dokumente werden zentral in der Datenbank "Dokumente.accdb" gespeichert und dem jeweiligen Schüler zugeordnet. Es lassen sich sämtliche gängigen Dateiformate abspeichern.

Weg

- Anmeldebogen  $\rightarrow$  Button "Dokumente zuordnen"
- Hauptformular → Button "Dokumente zuordnen"

| -8                     | Dokumente  |            |                | × |
|------------------------|------------|------------|----------------|---|
| Dokument               | Datum      | Größe (kB) | Neues Dokument |   |
| Gutachten_02012018.pdf | 10.02.2018 | 30,02      | öffnen         | × |

• Über "Neues Dokument" öffnet sich ein Auswahldialog.

| Organisieren 🔻 | Neuer | Ordner                               |                  |                  |               |
|----------------|-------|--------------------------------------|------------------|------------------|---------------|
| > 🏪 OS (C:)    | ^     | Name                                 | Änderungsdatum   | Тур              | Größe         |
| > 🙆 JOB (D:)   |       | 河 Bericht_Beispiel.doc               | 21.09.2017 10:14 | Microsoft Word 9 | 199 KB        |
| > 👝 USB-Laufw  | erk   | 🛃 Elternbrief Beispiel 27112017.docx | 27.11.2017 09:07 | Microsoft Word-D | 2 <b>0</b> KB |
| > 📱 USB-Laufw  | erk   | গ exemplar.docx                      | 21.09.2017 10:14 | Microsoft Word-D | 462 KB        |
| > 📱 USB-Laufw  | erk   | 📝 Gutachten_02022018.doc             | 21.09.2017 10:14 | Microsoft Word 9 | 139 KB        |

• Gewünschte Datei anklicken und mit "Öffnen" bestätigen

| Dateiname: Gutachten_02022018.doc 🗸 | Alle Dateien (*.*) | ~         |
|-------------------------------------|--------------------|-----------|
| Tools 🔻                             | Öffnen             | Abbrechen |

• Das Dokument wird in der Liste angezeigt.

| -3                     | Dokumente  |            |                | × |
|------------------------|------------|------------|----------------|---|
| Dokument               | Datum      | Größe (kB) | Neues Dokument |   |
| Gutachten_02012018.pdf | 10.02.2018 | 30,02      | öffnen         | X |
| Gutachten_02022018.doc | 10.02.2018 | 138,50     | öffnen         | X |

• Mit 🛛 "Kreuzsymbol" kann das Dokument wieder gelöscht werden → mit "Ja" bestätigen!

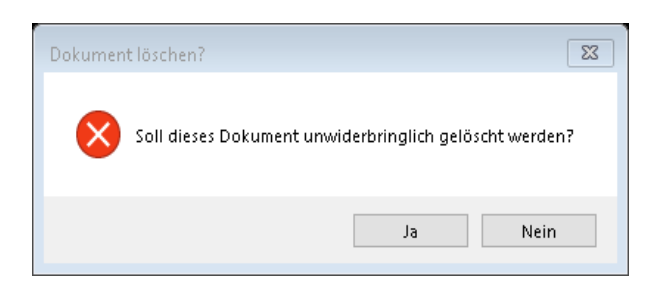

## Berichte schreiben

## Hörüberprüfung

| Hauptformular                                                                                                    |                                                                                                    |
|----------------------------------------------------------------------------------------------------|----------------------------------------------------------------------------------------------------|
| Hans Test Status Bericht erstellen - Erstbefund                                                                                                    | 18.08.2018 Bericht neu ◀ → 👬 🗶 >>>>                                                                                                    |
| Stammdaten Vorgeschichte Mitarbeit Sprachliche Überprüfung Hörüberprüfung                                                                                                    | Zusammenfassung Briefe ArztBefunde Berichte                                                                                                    |
| Selektives Hören 🗸 Göttinger K I für 3- bis 4-jährige 🗸                                                                                                    | Textbausteine                                                                                                    |
| Selektives Hören - Mainzer Kindersprachtest         Werte         X         2           Ersbefund Und was hier auch immer sonst so stehen soll         Ein Kommentar dazu         2                                                                               | Aufgrund der sprachlichen Auffälligkeiten kann<br>der altersgemäße Freiburger<br>Sprachverständnistest nicht durchgeführt<br>werden.  benötigt einen Test mit |
| Selektives Hören - Göttinger K I für 3- bis 4-jährige     Werte     X     3       Das ist ein auffälliges Ergebnis.                                                                                                    | «Vorname» benötigt keine erhöhte Lautstärke,<br>um Sprache sicher zu verstehen.                                                                               |
|                                                                                                    | Das ist ein auffälliges Ergebnis.                                                                                                    |
| Hans erreicht beim Göttinger Kirlai 5 bis ofanige<br>Hans erreicht beim Göttinger Sprachverständnistest der im Freifeld von vorn<br>dargebotenen Prüfwörter unter dem Störschalleinfluss von 60 dB bei 65 dB<br>Sprachlautstärke eine Verstehensleistung von = %. | Er benötigt eine leicht erhöhte Sprechlautstärke,<br>um Sprache sicher zu verstehen.                                                                          |
|                                                                                                    | Er benötigt keine erhöhte Sprechlautstärke, um<br>Sprache sicher zu verstehen.                                                                                |
|                                                                                                    | Das Sprachverstehen zeigt sich leicht<br>beeinträchtigt                                                                                                    |
|                                                                                                    | ✓Vorname> kann bei 55 dB Lautstärke %, bei 45                                                                                                    |

#### Filter

Im Vergleich zu den anderen Reitern existieren hier zwei Filter, die per Dropdown ausgewählt werden können

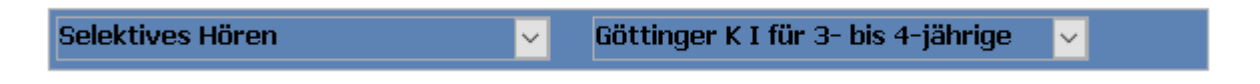

Button "Werte"

Zu der Überprüfung können Befunde eingegeben werden.

## **Basics Hörbericht 3.0**

| -0          |        |          |        |                    |      | Werte                     |       |     | × |
|-------------|--------|----------|--------|--------------------|------|---------------------------|-------|-----|---|
| Bezeichnung | Bed    | lingunge | en     | We                 | 'ert | Freitext                  | Posit | ion |   |
| 30 dB       | r Frei | ifeld    | $\sim$ | mit Hörgerät 🔽 100 | 10   |                           | 1     | X   |   |
| 45 dB       | rect   | hts      | $\sim$ | ohne Hörgerät 🗸 80 | 1    |                           | 2     | X   |   |
| 55 dB       | Frei   | ifeld    | $\sim$ | mit Hörgerät 🔽 60  | )    | Schreib mal was rein hier | 3     | X   |   |
| 65 dB       | rect   | hts      | $\sim$ | ohne Hörgerät 🗸 80 | 1    |                           | 4     | X   |   |
| 80 dB       | r recł | hts      | $\sim$ | ohne Hörgerät 🗸 20 | )    |                           | 5     | X   |   |
|             |        |          | $\sim$ | ~                  |      |                           | 6     | X   |   |

| Bezeichnung | Auswahl von Werten.<br>Die Standardwerte werden angelegt über<br>Navigation $\rightarrow$ Einstellungen $\rightarrow$ Texte Berichte $\rightarrow$ Werte hinzufügen. |
|-------------|----------------------------------------------------------------------------------------------------|
| Bedingungen | rechts, links, beidseitig, Freifeld mit / ohne Hörgerät, mit / ohne Cl                                                                                               |
| Wert        | Befund / Ergebnis                                                                                                    |
| Freitext    | individuelle Kommentare                                                                                                    |

## Briefe schreiben

| Hauptformular                                                                                                    |                                           |        |
|----------------------------------------------------------------------------------------------------|-------------------------------------------|--------|
| Anzahl: 3 18.08.18 Status Bericht erstellen 🗸 Bericht Zweitbefund                                                                                                    | 19.08.2018 👻 🛛 Bericht neu < 🕨 👫          | χ >>>> |
| tammdaten Vorgeschichte Mitarbeit Sprachliche Überprüfung Hörüberprüfung                                                                                                    | Zusammenfassung Briefe ArztBefunde Berich | ıte    |
| ilternbrief 🗸 🗸                                                                                                    | Brief schreiben                           |        |
| einanpassung                                                                                                    | Textbausteine                             |        |
| einanpassung                                                                                                    | Bemerkung                                 | ОК     |
| vesnaib emprenien wir, dass Hans rechts das blau gekennzeichnete Horgerät und die<br>Iau gekennzeichnete Otoplastik trägt und links das rot markierte Hörgerät mit der<br>of markierten Otoplastik | Farbliche Kennzeichnung                   | ОК     |
|                                                                                                    | Markierung vertauscht                     | ок     |
| /orstellung HNO I                                                                                                    | keine weiteren Feinanpassungen            | ОК     |
| Überprüfung / Erneuerung der Otoplastik links                                                                                                    |                                           |        |
| temerkung 2                                                                                                    |                                           |        |
| Auft doch bitte mal an                                                                                                    |                                           |        |
|                                                                                                    |                                           |        |
|                                                                                                    |                                           |        |
| Vorlage auswählen                                                                                                    |                                           |        |
| Elternbrief                                                                                                    | ~                                         |        |

#### • Kategorie anklicken

| Feinanpassung | ✓ |
|---------------|---|
|               |   |

### • Textbaustein(e) übernehmen

| Textbausteine                     |
|-----------------------------------|
| Bemerkung                         |
| Farbliche Kennzeichnung OK        |
| Markierung vertauscht OK          |
| keine weiteren Feinanpassungen OK |
|                                   |

## • Individuelle Kommentare können eingefügt werden

| Feinanpassung                                                            | X | 1      |
|--------------------------------------------------------------------------|---|--------|
| Die Markierung der Hörgeräte und der Otoplastiken ist vertauscht worden. |   | ^      |
| Und ein Kommentar wurde noch eingefügt                                   |   |        |
|                                                                          |   | $\sim$ |

#### Brief erstellen

| Pädagogisch-Audiologisches·Beratungszentrum¶<br>im·Landesbildungszentrum·für·Hörgeschädigte¶                                                                                                    |                         |
|----------------------------------------------------------------------------------------------------|-------------------------|
| ו<br>¶<br>Sehr⋅geehrte-Eltern,¶                                                                                                    |                         |
| זן<br>am]01.01.2018∙wurde∙bei]]hrem <u>:Sohn:]Hans</u> ·Test∘eine pädagogisch-audiologische<br>Untersuchung durchgeführt.¶<br>                                                                             |                         |
| ¶<br>Bei·Untersuchungen·im·Pädagogisch-Audiologischen·Beratungszentrum·werden·ton-·ur<br>sprachaudiometrische·Hörbefunde·erhoben.·¶                                                                        | nd·                     |
| ¶<br>Sie können alle Befunde und messtechnischen Daten gern im Pädagogisch-Audiologisc<br>Beratungszentrum, beim Klassenlehrer oder gegebenenfalls beim Erziehungspersonal<br>Internates einsehen. ¶<br>•  | chen:<br>des:           |
| ¶<br>Wenn Sie Fragen haben, können Sie gern vormittags unter der Rufnummer: 040 44565<br>im Pädagogisch-Audiologischen Beratungszentrum anrufen oder eine E-Mail schicken a<br>wenauchimmer@lbzh.de.¶<br>– | 54¶<br>an∷              |
| ¶<br>]Feinanpassung¤                                                                                                    | щ                       |
| Die Markierung der Hörgeräte und der Otoplastiken ist vertauscht worden.¶<br>¶<br>Und ein Kommentar wurde noch eingefügt                                                                                   | щ                       |
| I IIIIIIIIIIIIIIIIIIIIIIIIIIIIIIIIIII                                                                                                    | H<br>H                  |
| T<br>Mit froundlichon Grüßen - Dotum: 25 - Oktobe                                                                                                    | <del>.</del><br>م.2010. |

## Berichte schreiben

|                |                                |           |       |                         | Hauptformular     |                  |         |             |          |        |
|----------------|--------------------------------|-----------|-------|-------------------------|-------------------|------------------|---------|-------------|----------|--------|
| Hans Test      |                                | Status Be | richt | t erstellen 🖌           | Erstbefund        | 18.08.2018       | Bericht | : neu 🔳 🕨   | #        | ( >>>> |
| Stammdaten     | Vorgeschichte                  | Mitarbeit | Spi   | rachliche Überprüfung   | Hörüberprüfung    | Zusammenfassung  | Briefe  | ArztBefunde | Berichte |        |
| Ausgewählte    | er Bericht: Er                 | stbefund  | 18.0  | 08.2018                 |                   |                  |         |             |          |        |
| Berichtart     | Kurzbericht                    | ~         |       | Auswahl zu druckender 1 | ſabellen          |                  |         | (M)         |          |        |
| Vorlage        | Bericht                        | ~         |       | Erstbefund              | Göttinger K I für | 3- bis 4-jährige |         |             |          |        |
|                | L                              |           |       | Erstbefund              | Mainzer Kinders   | prachtest        |         |             |          |        |
| Anhänge        |                                |           |       | Zweitbefund             | Mainzer Kinders   | prachtest        |         |             |          |        |
|                |                                |           |       | Zweitbefund             | Regiometrie       |                  |         |             |          |        |
| Unterschriften | Klaus Hansen                   |           |       |                         |                   |                  |         |             |          |        |
|                | Martina Schöder                | ××        |       |                         |                   |                  |         |             |          |        |
| Alt. Adresse   | Drucken<br>Eine andere Adresse | + 🗙       |       |                         |                   |                  |         |             |          |        |
|                | Datensatz: M 🔄 1 v             | von 1 🕨 🕨 |       |                         |                   |                  |         |             |          |        |
|                |                                |           |       |                         |                   |                  |         |             |          |        |
|                |                                |           |       |                         |                   |                  |         |             |          |        |
|                |                                |           |       |                         |                   |                  |         |             |          |        |

| Anhänge          | Hier können Standardanlagen, die über "Vorlagen" angelegt wurden, auto-<br>matisiert angefügt werden.                                               |
|------------------|----------------------------------------------------------------------------------------------------|
| Unterschriften   | Wenn die Textmarken [UnterschriftLang1] und / oder [UnterschriftLang2] in der Wordvorlage eingefügt sind, werden diese entsprechend übernommen.     |
| Alt. Adresse     | Gelegentlich werden Berichte an Ärzte, Jugendamt etc. übermittelt. Wenn<br>eine Adresse über "Drucken" ausgewählt wird, erscheint diese im Bericht. |
| Auswahl Tabellen | Die markierten Untersuchungen werden in die Tabelle übernommen.                                                                                     |

## **Beispiel Tabelle Hochformat**

|                  |                                                                                                    | 5                   | 3            |           |       |       |       |
|------------------|----------------------------------------------------------------------------------------------------|---------------------|--------------|-----------|-------|-------|-------|
|                  |                                                                                                    |                     |              |           |       |       |       |
| lier folgt die l | kleinere Tab                                                                                                    | elle                |              |           |       |       |       |
| -                |                                                                                                    |                     |              |           |       |       |       |
| Mainzer Kin      | dersprachte                                                                                                    | st                  | -            | 1         | -     | 1     |       |
| Datum            | Seite                                                                                                    | Bedingung           | 45 dB        | 55 dB     | 65 dB | 80 dB |       |
| 01 08 2018       | beidseitig                                                                                                    | mit Hörgerät        | 45 00        | 55 00     | 65    | 00 00 |       |
| 01.08.2018       | Freifeld                                                                                                    | mit Hörgerät        | 45           |           |       | 80    |       |
|                  |                                                                                                    | gorat               |              |           | -     |       | + 1   |
| Erstbefund U     | Ind was hier                                                                                                    | auch immer sonst    | so stehen s  | soll      |       |       | -     |
|                  |                                                                                                    |                     |              |           |       |       |       |
| Mainzer Kin      | dersprachte                                                                                                    | st                  |              |           |       |       |       |
|                  |                                                                                                    |                     |              |           |       |       |       |
| Datum            | Seite                                                                                                    | Bedingung           | 45 dB        | 55 dB     | 65 dB | 80 dB |       |
| 19.08.2018       | beidseitig                                                                                                    | ohne Hörgerät       |              |           |       | 80    |       |
| 08.10.2018       | Freifeld                                                                                                    | ohne Hörgerät       |              |           |       | 80    |       |
| 19.08.2018       | links                                                                                                    | mit Hörgerät        |              |           | 65    |       |       |
| 19.08.2018       | links                                                                                                    | ohne Hörgerät       |              | 55        |       |       |       |
| 19.08.2018       | rechts                                                                                                    | mit Hörgerät        | 45           |           |       |       |       |
|                  |                                                                                                    |                     |              |           |       |       |       |
| Zweitbefund      | 1                                                                                                    |                     |              |           |       | _     |       |
| <u></u>          | <u> </u>                                                                                                    |                     |              |           |       |       |       |
| Gottinger K      | Indersprach                                                                                                    | verstandnistest I i | tur 3- bis 4 | 1-jahrige | -     | 1     |       |
| Datum            | Seite                                                                                                    | Bedingung           | 30 dB        | 45 dB     | 55 dB | 65 dB | 80 dB |
| 20.08.2018       | Freifeld                                                                                                    | mit Hörgerät        | 100          | 40 00     | 60    | 00 00 | JUG   |
| 20.08.2018       | rechts                                                                                                    | ohne Hörgerät       |              | 80        |       | 80    | 20    |
|                  |                                                                                                    |                     |              |           |       |       |       |
|                  | ALC: NO. OF THE OWNER OF THE OWNER OWNER OF THE OWNER OWNER OWNE OWNER OWNER OWNER OWNER OWNER OWNER OWNER OWNER OWNER OWNER OWNER OWNER OWNER OWNER OWNER OWNER OWNER OWNER OWNER OWNER OWNE |                     | _            |           |       | _     | -     |

 $\sim$ 

## **Beispiel Gutachten**

Berichtart Gutachten

|                                                                                                    |                                                                                        |                                                                                                    | Ea Ha                                                                                                    | andesbildungszentrum für<br>örgeschädigte Osnabrück                                                                                                    |                                                                                                    |                                                                                                    | Landesbildungszentrum für<br>Hörgeschädigte Osnabrück                                                                                                    |  |
|----------------------------------------------------------------------------------------------------|----------------------------------------------------------------------------------------|----------------------------------------------------------------------------------------------------|----------------------------------------------------------------------------------------------------|----------------------------------------------------------------------------------------------------|----------------------------------------------------------------------------------------------------|----------------------------------------------------------------------------------------------------|----------------------------------------------------------------------------------------------------|--|
|                                                                                                    |                                                                                        |                                                                                                    | Pädagogisch                                                                                                    | h-Audiologisches Beratungszentrum                                                                                                    |                                                                                                    |                                                                                                    |                                                                                                    |  |
| andesbildungszentrum für Hörgesci                                                                                                    | chédigte Osnabrück                                                                     |                                                                                                    |                                                                                                    |                                                                                                    | Ū                                                                                                    | berprüfungsergebnisse                                                                                                    |                                                                                                    |  |
| August-Hoscher-Strebe By                                                                                                    | 49060 Ownabriack                                                                       |                                                                                                    |                                                                                                    |                                                                                                    | N                                                                                                    | litarbeit                                                                                                    |                                                                                                    |  |
| amilie Schröder<br>auschergasse 14                                                                                                    |                                                                                        |                                                                                                    |                                                                                                    |                                                                                                    |                                                                                                    | forman marchi alle Test bereitwillin mit                                                                                                    |                                                                                                    |  |
| 1114 Horst                                                                                                    |                                                                                        |                                                                                                    |                                                                                                    |                                                                                                    |                                                                                                    | undition Auforenteenteit                                                                                                    |                                                                                                    |  |
|                                                                                                    |                                                                                        |                                                                                                    |                                                                                                    | Osnabrück, den 23. November 2017                                                                                                    | ^                                                                                                    | addrive Admerksamker                                                                                                    |                                                                                                    |  |
| Sutachten zur Über                                                                                                    | prüfung eines F                                                                        | Bedarfs an sor                                                                                                    | ndernädad                                                                                                    | nogischer Unterstützung                                                                                                    |                                                                                                    | Lenkungen seltens des Überprüfers waren nicht e                                                                                                    | rforderlich.                                                                                                    |  |
| m Bereich HÖREN <sup>1</sup>                                                                                                    |                                                                                        | boutanto an oor                                                                                                    | inder produc                                                                                                    | gegioener enteretazang                                                                                                    | S                                                                                                    | prachliche Überprüfungen                                                                                                    |                                                                                                    |  |
| Or days Mind                                                                                                    | Noman Cohrid                                                                           |                                                                                                    | Cab Datum                                                                                                    | 01.01.0012 Alter 2:0                                                                                                    | 1                                                                                                    | Lautprüfung der Artikulation nach Frank                                                                                                    | Lautersetzungen:                                                                                                    |  |
| whohaft                                                                                                    | Lauschernasse                                                                          | 14 1                                                                                                    | PLZ Of                                                                                                    | 11114 Horst                                                                                                    |                                                                                                    | & Griwotz                                                                                                    | Die sehumekende sudlike Aufmarkensskelf selet bier                                                                                                    |  |
| elefon                                                                                                    | 04045456                                                                               |                                                                                                    | Handy                                                                                                    | 546565465                                                                                                    | 2                                                                                                    | nma-rest für sprache                                                                                                    | une sunwanwende auditive Aurmerksamkeit zeigt nier einen er-<br>kennbar nedativen Einfluss.                                                                                                    |  |
| Erzlehungsberechtigte(r)                                                                                                    | Eitern                                                                                 |                                                                                                    | E-Mall                                                                                                    | hir@nicht.de                                                                                                    | 3                                                                                                    | HMS-Test für Zahlen                                                                                                    | Grundsätzlich kann Norman die geforderte Merkleistung erbrin-                                                                                                    |  |
| Insprechpartner                                                                                                    | Frau Franzen                                                                           |                                                                                                    |                                                                                                    | -                                                                                                    |                                                                                                    |                                                                                                    | gen.                                                                                                    |  |
| zt. besuchte Einrichtung                                                                                                    | Grundschule                                                                            |                                                                                                    |                                                                                                    |                                                                                                    | 4                                                                                                    | Mottiertest (Phonemgedächtnis)                                                                                                    | Ein normales Ergebnis nach WELTE.                                                                                                    |  |
| adagogisch audiologischer                                                                                                    | r Überprüfer: Herr Sti                                                                 | R Gregor                                                                                                    |                                                                                                    |                                                                                                    |                                                                                                    |                                                                                                    |                                                                                                    |  |
| 1                                                                                                    |                                                                                        |                                                                                                    |                                                                                                    |                                                                                                    | н                                                                                                    | lörüberprüfungen                                                                                                    |                                                                                                    |  |
| vorgang                                                                                                    |                                                                                        |                                                                                                    |                                                                                                    |                                                                                                    | 1                                                                                                    | Gehörgangsinspektion                                                                                                    | Starkes Cerumenaufkommen im Gehörgang rechts.                                                                                                    |  |
|                                                                                                    |                                                                                        |                                                                                                    |                                                                                                    |                                                                                                    |                                                                                                    |                                                                                                    |                                                                                                    |  |
| Die Oberprüfung wurde emp                                                                                                    | pfohlen vom Fachbera                                                                   | ater für Hör- und Spra                                                                                                    | achgeschädig                                                                                                    | te, Herm Achtzehn                                                                                                    | 2                                                                                                    | Überprüfung der Hörhlifen                                                                                                    | Unauffailig.                                                                                                    |  |
| Die Überprüfung wurde emp<br>Es besteht Verdacht auf eine                                                                                                    | pfohlen vom Fachbera<br>ie AVWS.                                                       | ater für Hör- und Spra                                                                                                    | achgeschädig                                                                                                    | te, Herm Achtzehn                                                                                                    | 2                                                                                                    | Oberprüfung der Hörhilfen<br>Flüstersprache                                                                                                    | Unauffällig.<br>Bei einer grob orientierenden Sprachabstandsprüfung mit weni-                                                                                                    |  |
| Die Überprüfung wurde emp<br>Es besteht Verdacht auf eine<br>Förderverfahren: Was auch i                                                                                                    | pfohlen vom Fachbera<br>Je AVWS.<br>Immer                                              | ater für Hör- und Spra                                                                                                    | achgeschädig                                                                                                    | te, Herm Achtzehn                                                                                                    | 2                                                                                                    | Überprüfung der Hörhilfen<br>Flüstersprache                                                                                                    | Unauffällig.<br>Bei einer grob orlenberenden Sprachabstandsprüfung mit weni-<br>gen Tierfiguren in Flüstersprache (ca. 35 dB Sprachschall) zeigen<br>sich Norderbrie                                                                                                    |  |
| Xe Oberprüfung wurde emp<br>Es besteht Verdacht auf eine<br>Förderverfahren: Was auch i<br>Vormes objochte                                                                                                    | pfohlen vom Fachbera<br>e AVWS.<br>Immer                                               | ater für Hör- und Spra                                                                                                    | achgeschädig                                                                                                    | ite, Herm Achtzehn                                                                                                    | 2 3                                                                                                    | Überprütung der Hörhilfen<br>Flüstersprache                                                                                                    | Unauffällig.<br>Bei einer grob orientierenden Sprachabstandsprüfung mit weri-<br>gen Tierfguren in Flüstersprache (ca. 35 dB Sprachschall) zeigen<br>sich Hördefiztie.<br>Durch eine seitendertennte Übersrüftung der Lufflehung über                                                                                                    |  |
| Xe Überprüfung wurde emp<br>Es besteht Verdacht auf eine<br>Förderverfahren: Was auch I<br><b>/orgeschichte</b>                                                                                                    | ptohlen vom Fachbera<br>le AVWS.<br>Immer                                              | ater für Hör- und Spra                                                                                                    | achgeschädig                                                                                                    | de, Herm Achtzehn                                                                                                    | 23                                                                                                    | Überprüfung der Hörhilfen<br>Flüstersprache<br>Tonschweilenaudiometrie                                                                                                    | Unartillig<br>Bei einer grob orienterenden Sprachabstandsprüfung mit weni-<br>gen Tienfgruern in Flüdstesprache (ca. 35 dB Sprachschall) zeigen<br>sich Hostetztie.<br>Durch eine seltengebrenzte Oberprüfung der Luftleitung über<br>Köphörer mit unterschiedlicher Messmethodik, kommen wir zu                                                                                                    |  |
| Xe Überprüfung wurde emp<br>Es besteht Verdacht auf eine<br>Förderverfahren: Was auch i<br>Vorgeschichte<br>Schwangerschaftsverlauf i                                                                                                    | pfohlen vom Fachbera<br>le AVWS.<br>Immer<br>und Geburt                                | Norman wurde n                                                                                                    | achgeschädig<br>nach normal v                                                                                                    | jle, Herm Achtzehn<br>verlaufener Schwangerschaft 10 Tage<br>o geboren Vorman wurde Tage vor                                                                                                    | 23                                                                                                    | Überprüfung der Hörhlifen<br>Flüstersprache<br>Tonschweilenaudiometrie                                                                                                    | Unauffaig.<br>Bei einer grob ofentierenden Sprachabstandsprüfung mit wer-<br>gen Tierdguren in Flüdstersprache (ca. 35 dB Sprachschall) zeigen<br>sich Höckstüch.<br>Durch eine seitengebennte Überprüfung der Luffeitung über<br>Köptifter mit Unterschleichter Mesamethodik, kommen wir zu<br>fogereiden Ergebnis:                                                                                                    |  |
| Xe Überprüfung wurde emp<br>Es besteht Verdacht auf eine<br>Eörderverfahren: Was auch i<br><mark>Zorgeschichte</mark><br>Achwangerschaftsverfauf i                                                                                                    | ptohlen vom Fachbera<br>ie AVWS.<br>Immer<br>und Geburt                                | Norman wurde n<br>nach dem errech<br>dem errechneten                                                                                                    | achgeschädig<br>nach normai v<br>nneten Termin<br>Termin gebo                                                                                                    | je, Herm Achtzehn<br>verlaufener Schwangerschaft 10 Tage<br>1 geboren. Norman wurde Tage vor<br>me. Die Schwangerschaft verlef nor-                                                                                                    | 2<br>3<br>4<br>5                                                                                                    | Oberprüfung der Hörhilfen<br>Flüstersprache<br>Tonschweilensudiometrie<br>Unbehaglichkeitsschweile                                                                                                    | Unaufattig.<br>Bei einer grob orienterenden Sprachabstanssprüfung mit weri-<br>gen Treffguen in Flüßtersprache (ca. 35 dB Sprachschall) zeigen<br>sich Hördefztie.<br>Durch eine selteingetennte Überprüfung der Luffeltung über<br>Köpfürder mit unterschieltücher Messmethodik, kömmen wir zu<br>fögenden Tregennt:<br>Norman zeigt sich leicht empfindlich gegenüber großen Laufstär-                                                                                                    |  |
| Xe Oberprütung wurde emp<br>Es besteht Verdacht auf eine<br>Förderverfahren: Was auch i<br><mark>/orgeschichte</mark><br>Echwangerschaftsverfauf i                                                                                                    | ptohlen vom Fachbera<br>ie AVWS.<br>Immer<br>und Geburt                                | Norman wurde n<br>nach dem errech<br>dem errechneten<br>mal, Norman wurd                                                                                                    | achgeschädig<br>nach normai v<br>nneten Termin<br>Termin gebo<br>de zum errech                                                                                                    | je, Herm Achtzehn<br>verlaufener Schwangerschaft 10 Tage<br>1 geboren. Norman wurde Tage vor<br>ren. Die Schwangerschaft verlief nor-<br>neten Termin geboren.                                                                                                    | 23                                                                                                    | Oberprüfung der Hörhitten<br>Flügtersprache<br>Tonschweilenaudiometrie<br>Unbehaglichkeitsschweile                                                                                                    | Unartang,<br>Bei eine grob ortenterenden Sprachabstanssprüfung mit weri-<br>gen Tierfiguren in Flüstersprache (ca. 35 dB Sprachschall) zeigen<br>sich Hördestzie.<br>Durch eine estelengeternte Überprüfung der Luffleitung über<br>Köphörer mit unterschiedlicher Messmethodik, kommen wir zu<br>fögeraden Ergebink:<br>Norman zeigt sich leicht empfindlich gegenüber großen Laufstän-<br>ken.                                                                                                    |  |
| Die Überprüfung wurde emp<br>Is besteht Verdacht auf eine<br>Förderverfahren: Was auch I<br><b>/orgeschichte</b><br>Ichwangerschaftsverlauf i                                                                                                    | ptohlen vom Fachbera<br>ie AVWS.<br>Immer<br>und Geburt                                | Norman wurde n<br>nach dem errech<br>dem errechneten<br>mal, Norman wurd<br>Norman wurd                                                                                                    | achgeschädig<br>nach normal v<br>nneten Termin<br>Termin gebo<br>de zum errech<br>age vor dem e                                                                                                    | je, Hern Achizehn<br>versufener Schwangerschaft 10 Tage<br>n geboren. Norman wurde Tage vor<br>ren. Die Schwangerschaft verlief nor-<br>melen Termis geboren.                                                                                                    | 23                                                                                                    | Oberprüfung der Hörfnitten<br>Flüdterprache<br>Tonschweitenaudiometrie<br>Unbehaglichkeitsschweise<br>Richtungehören                                                                                                    | Unartang.<br>Bei einer grob ofenterenden Sprachabstandsprüfung mit wer-<br>gen Trefgræn in Plütstersprache (ca. 25 dB Sprachschall) zeigen<br>sich Hötstettle.<br>Durch eine seitengehennte Oberprüfung der Lufteitung über<br>Köpförder mit Unterschiedlicher Mesametholik, kommen wir zu<br>forgenden Ergebenis:<br>Norman zeigt sich leickt einsfindlich gegenüber großen Ludstän-<br>ken.<br>Unschnere Ortung von Rauschingusten mit einer Ludstäte von<br>5 die au. der Sichbenosskuberben                                                                                                    |  |
| Die Überprüfung wurde emp<br>Es besteht Verdacht auf eine<br>'örderverfahren: Was auch i<br><b>/orgeschichte</b><br>Schwangerschaftsverlauf i<br>serwältäre Belastungen                                                                                                    | fohlen vom Fachbera<br>le AVWS.<br>Immer<br>und Geburt                                 | Norman wurde n<br>nach dem errech<br>dem errechneten<br>mail, Norman wurde To<br>Hereditäre Belas                                                                                                    | achgeschädig<br>nach normal v<br>ineten Termin<br>i Termin gebo<br>de zum errech<br>age vor dem e<br>stungen bezüg                                                                                                    | je, Herri Achizehn<br>verlaufener Schwangerschaft 10 Tage<br>ogeoenen. Norman wurde Tage vor<br>ree. Die Schwangerschaft verleft nor-<br>meten Temmi geboren.<br>strechnebin Temmi geboren.<br>gine einer Hörstling sind nicht be-                                                                                                    | 23                                                                                                    | Oberprittung der Hörhitten<br>Flastersprache<br>Tonschweitenaudiometris<br>Unbehaglichkeitsschweite<br>Richtungshören<br>Mainzer Kindersprachtest 1                                                                                                    | Unauffalig.<br>Bei einer grob ofentierenden Sprachabstanssprüfung mit weri-<br>gen Trefiguren in Flüstersprache (ca. 35 dB Oprachaschall) zeigen<br>sich Hörsetztie.<br>Durch eine seleingetennte Überprüfung der Luffeitung über<br>Köpfürder mit Unterschiellicher Messmetholik, kommen wir zu<br>fügerden Tiggenisit.<br>Norman zeigf sich leicht empfindlich gegenüber großen Laufstäf-<br>ken.<br>Unsichere Ortung von Rauschimpulsen mit einer Laufstäfke von<br>50 dB aus den 5 Richtungstafsprechem.<br>Sprachen einbite Sprechautstärke, um Sprache sicher                                                                  |  |
| Die Überprüfung wurde emp<br>Es besteht Verdacht auf eine<br>Sorderverfahren: Was auch I<br>Vorgeschichte<br>Echwangerschaftsverlauf i<br>Hereditäre Belastungen                                                                                                    | ytohlen vom Fachbera<br>e AVWS.<br>Immer<br>und Geburt                                 | Norman wurde n<br>nach dem errech<br>dem errechneten<br>mal, Norman wurde T<br>Hereditäre Belas<br>kannt.                                                                                                    | achgeschädig<br>hach normal v<br>ineten Termin<br>Termin gebo<br>de zum erech<br>age vor dem e<br>stungen bezüg<br>verte Wörder m                                                                                                    | je, Herri Achizehn<br>veraufener Schwangenschaft 10 Tage<br>ngeboen, Norman wurde Tage vor<br>ren. Die Schwangenschaft verlief nor-<br>neen Termin gekonen.<br>erschneten Termin gekonen.<br>glich einer Honstrung eind nicht be-<br>vir au 19 Johnen                                                                                                    | 23                                                                                                    | Oberprüfung der Hörhitten<br>Fladersprache<br>Tonschweilenaudiometre<br>Unbehaglichkeitsschweite<br>Richtungshören<br>Mainzer Kindersprachtest 1                                                                                                    | Unauffalig.<br>Bei einer grob orientierenden Sprachabstanssprüfung mit weri-<br>gen Trenfiguren in Flüdstersprache (ca. 35 dB Sprachtschall) zeigen<br>sich Hörseftzlie.<br>Durch eine seleingeternte Überprüfung der Lufflefung über<br>Kopfürder mit unterschieltücher Mesamethodik, kommen wir zu<br>forgenden Ergebnik:<br>Norman zeigt sich leicht empfindlich gegenüber grüßen Laufstän-<br>ken.<br>Unsichere Ortung von Rauschlimpulsen mit einer Laufstänke von<br>50 db au dem 5 Richtungsuksprechem.<br>Er benötigt leine einchne Sprechaustafale, um Sprache sicher<br>zu verstehen.                                      |  |
| Die Oberprüfung wurde emp<br>Es besieht Verdacht auf eine<br>Vorgeschlichte<br>schwangerschaftsverlauf i<br>schwangerschaftsverlauf i<br>schwanger Belastungen<br>sprachentwicklung<br>Hörzobleme in der binhert                                                                                                    | rtohien vom Fachbera<br>e AVWS.<br>immer<br>und Geburt                                 | Norman wurde n<br>nach dem errech<br>dem errechneten<br>Norman wurde n<br>Hereditäre Belas<br>kannt.<br>Norman spricht e                                                                                                    | achgeschädig<br>hach normal v<br>ineten Termin<br>Termin gebo<br>de zum errech<br>age vor dem e<br>stungen bezüg<br>erste Wörter m<br>sher häufig Mit                                                                                                    | fe, Herri Achtzehn<br>verlaufener Schwangerschaft 10 Tage<br>n geboren. Norman wurte Tage von<br>ren. Die Schwangerschaft verlief nor-<br>neten Termin geboren.<br>glich einer Hörstörung eind nicht be-<br>tit ca. 12 Monaten.<br>te ca.                                                                                                    | 2<br>3<br>4<br>5<br>6<br>7<br>8                                                                                                    | Desprintung der Horfnitten<br>Fluistersprache<br>Tonschweitenaudtioneloffe<br>Unbehaglichkeitsschweise<br>Richtungshören<br>Mainzer Kindersprachtest 1<br>Göttinger Kindersprachverständnisfet 1                                                                                                    | Unartang.<br>Bei eine grob ofenterenden Sprachabstansprüfung mit wer-<br>gen Trefguren in Plüdsterprache (ca. 35 dB Sprachschall) zeigen<br>sich Hottecktur.<br>Durch eine seitengetennen Desprüfung der Lufteitung (ber<br>Köphörer mit unterschliedlicher Mesamethodik, kommen alf zu<br>fogerenen Ergebens:<br>Norman zeigt sich leicht einsfrahlich gegenüber großen Ludstär-<br>ten.<br>Unsichere Ortung von Rauschlinguisten mit einer Ludstärke von<br>50 db aus den Stichtungsstautgenehen.<br>Er benögt keine entönte Sprechaustatike, um Sprache sicher<br>zu verstehen.                                                   |  |
| Die Oberprüfung wurde emp<br>Es besteht Verdacht auf eine<br>Godewertahner Was auch i<br>Vorgeschichte<br>Schwangerschafteverlauf i<br>schwangerschafteverlauf i<br>dereditäre Belastungen<br>Bprachentwicklung<br>dörprobleme in der biehen                                                                                                    | fohlen von Fachbera<br>e AVWS.<br>Immer<br>und Geburt<br>rigen Entwicklung             | Norman wurde n<br>nach dem errech<br>dem errechdem<br>mai, Norman wurde T<br>Hereditäre Belas<br>kannt.<br>Norman spricht e<br>Norman hatte bils                                                                                                    | achgeschädig<br>nach normal v<br>intelen Termin<br>Termin gebo<br>de zum errech<br>äge vor dem ei<br>stungen bezüg<br>riste Wörter m<br>sher häufig Mit<br>ADS; Ergebni                                                                                                    | fe, Herri Achtzehn<br>verlaufener Schwangerschaft 10 Tage<br>r geboere. Norman wurde Tage vor<br>ren. Die Schwangerschaft verleft nor-<br>neten Termin geboren.<br>gich einer Hörstörung eind nicht be-<br>tit da. 12 Monaten.<br>teichhertellsnitungen.<br>s negativ.                                                                                                    | 2<br>3<br>4<br>5<br>6<br>7<br>8                                                                                                    | Desprintling der Hörhitten<br>Flastersprache<br>Tonschweilenaudiometrie<br>Unbehaglichkeitsschweise<br>Richtungehören<br>Mainzer Kindersprachtest I<br>Göttinger Kindersprachvertländnistest I                                                                                                    | Unartanig.<br>Bei einer grob orienterenden Sprachabstanssprüfung mit wer-<br>gen Trefgrann in Flüstersprache (ca. 35 dB Sprachachall) zeigen<br>sich Hördetztie.<br>Durch eine seitengefehennte Überprüfung der Luffeitung über<br>Köpfürder mit unterschreitlicher Messmetholik, kommen wir zu<br>fügeraden Tegebink:<br>Norman zeigt sich leicht empfindlich gegenüber großen Lautstär-<br>ken.<br>Unsichere Ortung von Rauschlimpulsen mit einer Lautstärke von<br>50 db aus den Sfrichtungstaufsprechem.<br>Er benöttig leite emförte Sprechlautstärke, um Sprache sicher<br>zu verstehen.<br>Das ist ein auffälliges Ergebnis.  |  |
| Se besprüfung wurde emp<br>Es besteht Verlacht auf eine<br>Vorgeschichte<br>Schwangerschaftsverlauf i<br>ternoffäre Belastungen<br>Sprachentwicklung<br>Höpprobleme in der biblen<br>Stellande Bugnotätt.                                                                                                    | fohlen von Fachbera<br>e AVWS.<br>Immer<br>und Geburt<br>rigen Entwicklung             | Norman wurde n<br>nach dem errech<br>dem errechneten<br>mal, Norman wurde T<br>Hereditäre Belas<br>kannt.<br>Norman spricht e bis<br>Oberprütung auf.                                                                                                    | achgeschädig<br>nach normal v<br>inelen Termin<br>Termin gebo<br>de zum errech<br>age vor dem e<br>stungen bezüg<br>erste Wörter m<br>sher häufig Mit<br>ADS; Ergebn<br>3 Jahren wur:                                                                                                    | je, Herri Achizehn<br>verlaufener Schwangenschaft 10 Tage<br>r geboen. Norman wurde Tage vor<br>rene. Die Ochwangenschaft verleft nor-<br>neten Termin geboren.<br>grie einer Hortstong sind nicht be-<br>nit ca. 12 Monaten.<br>teohrentzündungen.<br>an eige Norakendrainage gelegt, mt 1                                                                                                    | 2<br>3<br>4<br>5<br>6<br>7<br>8<br>2<br>2                                                                                                    | Obeprindlung der Könfelten<br>Fladeraprache<br>Tonschweilenaudiometre<br>Unbehaglichkeitsschweile<br>Richtungshören<br>Mainzer Kindersprachtest I<br>Göttinger Kindersprachtest I                                                                                                    | Unaufarig.<br>Bei einer grob orienterenden Sprachabstanssprüfung mit weri-<br>gen Treffgrann in Flüstersprache (ca. 35 dB Sprachschall) zeigen<br>sich Hörsetztie.<br>Durch eine selteingetennte Überprüfung der Luffeitung über<br>Köpförder mit unterscheidnicher Messmethodik, kommen wir zu<br>fögenden Ergebenis:<br>Norman zeigt sich leicht empfindlich gegenüber großen Laufstär-<br>ken.<br>Unsichere Ortung von Rauschlimpulsen mit einer Laufstärke von<br>50 dB aus den 5 Richtungslaufsprechern.<br>Er benötigt keine enchnie Sprechlaustafake, um Sprache sicher<br>zu verstehen.<br>Das ist ein auffälliges Ergebnis. |  |
| be Oberprüfung wurde emp<br>Ste besteht Vertacht auf eine<br>Ste besteht Vertacht auf eine<br>Vorgeschlichte<br>Schwangerschaftsverlauf eine<br>Henstläte Belastungen<br>tiprachenkvicklung<br>Oprobleme in der biblens<br>blanenige Diagnoetik<br>Kedzinische Madnahmen                                                                                                    | fohlen von Fachbera<br>e AVWS.<br>Immer<br>und Geburt<br>rigen Entwicklung             | Norman wurde n<br>nach dem errech<br>dem errechneten<br>mal, Norman wurde ri-<br>Hereditäre Belas<br>kannt.<br>Norman hatte blis<br>Oberprüfung auf.<br>U Sorman hatte blis<br>Oberprüfung auf.<br>12 auch adenoide                                                                                                    | achgeschädig<br>nach normal v<br>inelen Termin<br>Termin gebo<br>de zum errech<br>age vor dem e<br>stungen bezüg<br>erste Wörter m<br>sher haufig Mit<br>ADS; Ergebni<br>3 Jahren wur<br>e Wucherunge                                                                                                    | Je, Hern Achtzehn<br>versaufener Schwangerschaft 10 Tage<br>1 geboren. Norman wurde Tage vor<br>ren. Die Schwangerschaft vertief nor-<br>meten Termin geboren.<br>glich einer Hörstörung sind nicht be-<br>tit ca. 12 Monaten.<br>teubrenzbindungen.<br>is negativ.<br>Gen eine Rukkenfraihage gelegt, mit 1<br>en ettermt.                                                                                                    | 2<br>3<br>4<br>5<br>6<br>7<br>8<br>8<br>2                                                                                                    | Deeprintung der Könfelfen<br>Fluetersprache<br>Tonschweitenaudiometrie<br>Unbehaglichkeitsschweite<br>Richtungehören<br>Mainzer Kindersprachtest 1<br>Göttinger Kindersprachtest 1<br>Göttinger Kindersprachverständnisfest 1<br>Lusammenfassung                                                                                           | Unartang.<br>Bei eine grob ofenterenden Sprachabstandsprüfung mit wer-<br>gen Trefguren in Plüdstergnache (da. 35 dB Sprachaschall) zeigen<br>sich Hottschle.<br>Durch eine seitengehennte Oberprüfung der Lufteitung (ber<br>Köpfider mit unterschleicher Mesametholik, kommen wir zu<br>forgenden Ergebens:<br>Norman zeigt sich leicht eingfindlich gegenüber großen Ludstär-<br>ten.<br>Unsichere Ortung von Rauschlinguten mit einer Ludstärke von<br>50 db aus den Strüchungskaufscheften.<br>Er benötigt keine einchrie Sprechaustarke, um Sprache sicher<br>zu versichen.<br>Das ist ein auffältiges Ergebnis.               |  |
| Die Oberprücking wurde emp<br>25 besieht Vertacht auf eine<br>Vorgeschichte<br>Schwangerschaftsverlauf i<br>Ischwangerschaftsverlauf i<br>Ischwangerschaftsverlauf i<br>Ischenbleicklung<br>Isprachenbleicklung<br>Isprachenbleicklung<br>Isprachenbleicklung<br>Isprachenbleicklung<br>Isprachenbleicklung                                                                                   | fohlen von Fachbera<br>e AVWS.<br>Immer<br>und Geburt<br>rigen Entwicklung             | Norman wurde n<br>nach dem errech<br>dem errechneten<br>mal, Norman wurde Ti<br>Hereditäre Belas<br>kannt.<br>Norman natte blis<br>Oberpröfung auf<br>Mit 1/2 und möld<br>Knochentellungst                                                                                                    | achgeschädig<br>nach normal v<br>neten Termin<br>Termin gebo<br>de zum errech<br>äge vor dem e<br>tungen bezüg<br>erste Wörter m<br>sher häufig Mit<br>ADS: Ergebni<br>ADS: Ergebni<br>3 Jahren wung<br>börgerät rech                                                                                                    | fe, Herri Achtzehn<br>verlaufener Schwangerschaft 10 Tage<br>rgeboere, Norman wurde Tage vor<br>ren. Die Schwangerschaft verleft nor-<br>neten Teimin geboren.<br>glich einer Hörstörung sind nicht be-<br>it ca. 12 Monaten.<br>telohvertcindungen.<br>s negativ.<br>den eine Paukendrainage gelegt, mit 1<br>en ertemt.                                                                                                    | 2<br>3<br>4<br>5<br>7<br>8<br>2                                                                                                    | Desprintung der Könfliffen<br>Flustersprache<br>Tonschweilenaudiometrie<br>Unbehaglichkeitsschweile<br>Richtungehören<br>Mainzer Kindersprachtest I<br>Göttinger Kindersprachtest I<br>Göttinger Kindersprachtest I                                                                                                    | Unartarigi.<br>Bei einer grob orienterenden Sprachabstansprüfung mit wer-<br>gen Trefgrunn in Flüdstersprache (ca. 35 dB Sprachachall) zeigen<br>sich Hördetztie.<br>Durch eine eeltengeferentie Überprüfung der Luffeitung über<br>Köpfürder mit unterschiellicher Messmetholik, kommen wir zu<br>fogeraden Tegebink:<br>Norman zeigt sich leicht empfindlich gegenüber großen Lautstär-<br>ken.<br>Unsichere Ortung von Rauschlimpulsen mit einer Lautstärke von<br>50 db aus den Sfrictungstaufsprechem.<br>Er nendtig leite embrite Sprechtlautstärke, um Sprache sicher<br>zu verstehen.<br>Das ist ein auffälliges Ergebnis.   |  |
| bei Desprücknig wurde eing<br>Ste besteht Verträcht auf eine<br>Ste besteht Verträcht auf eine<br>Vorgeschichte<br>Schwangerschaftsverlauf ein<br>sterschläre Belastungen<br>terschläre Belastungen<br>Sterschenkvicklung<br>storpobleme in der bisher<br>Sterpröcher Maßnahme<br>werdizielsche Maßnahme                                                                                      | fohlen von Fachbera<br>e AVWS.<br>Immer<br>und Geburt<br>rigen Entwicklung             | Norman wurde n<br>nach dem errech<br>dem errechneten<br>Morman wurde X<br>Norman wurde X<br>Hereditäre Betas<br>kannt.<br>Norman spicht e<br>Norman spicht e<br>Oberpröfung auf<br>Überpröfung auf<br>Uberpröfung auf<br>Knocheniellungsi<br>Norman erhielt b                                                                                                    | achgeschädig<br>hach normal v<br>neten Termin<br>Termin gebo<br>de zum errech<br>age vor dem e<br>stungen bezüg<br>erste Wörter m<br>sher häufig Mit<br>ADS; Ergebni<br>ADS; Ergebni<br>ADS; Ergebni<br>hörgerät rech<br>sister 20 Std. S                                                                                          | Je, Herri Achtzehn<br>wertaufener Schwangenschaft 10 Tage<br>n geboren. Norman wurde Tage von<br>ree. Die Schwangenschaft verlief nor-<br>melen Termin geboren.<br>glich einer Honstorung sind nicht be-<br>itt ca. 12 Monaten.<br>Termingeboren.<br>ist neiter Honstorungen.<br>s negativ.<br>den eine Paukerdraitinge gelegt, mit 1<br>en ertfernt.<br>Sis<br>Sprachtberagie.                                                                                          | 2<br>3<br>4<br>5<br>6<br>7<br>8<br>2                                                                                                    | Deeprinking der Hofnitten<br>Flustersprache<br>Tonschweilenaudiometrie<br>Unbehaglichkeitsschweile<br>Richtungshören<br>Mainzer Kindersprachtest I<br>Göttinger Kindersprachtest I<br>Lusammenfassung                                                                                                    | Unartang.<br>Bei eine grob ofentierenden Sprachabstandsprüfung mit ver-<br>gen Tierfuren in Flüdsterpräche (d. 35 dB Sprachachal) zeigen<br>soch Hördstette.<br>Durch eine seitengetennen Desprüfung der Lufteitung (der<br>Köphörer mit unleschlieftlicher Messmethodik, kommen wir zu<br>högendem Ergebnis.<br>Nomma zeigt soch leicht empfindlich gegenüber größen Laustär-<br>ken.<br>Unsichers Ortung von Rauschlingulsten mit einer Laustäfte von<br>So db aus den Stribungsstatutgenehm.<br>Er benögt keine emötte Sprechlaustärke, um Sprache sicher<br>zu verstehen.<br>Das ist ein auffälliges Ergebnis.                   |  |
| Die Oberprücking wurde einig<br>Es bestiekt Vertacht auf einig<br>Schwangerschaftsverlauft<br>Schwangerschaftsverlauft<br>Hereditäre Belastungen<br>Sprachenkräkung<br>Körprobleme in der biblen<br>Blanenge Diagnostik<br>Medizinische Maßnahme<br>einiffungen Maßnahme<br>Sonstiges                                                                                                    | stollen von Fachbera<br>e AVWS.<br>Immer<br>und Geburt<br>rigen Entwicklung            | Norman wurde n<br>nach dem errech<br>dem errechneten<br>nat, Norman wurde n<br>Norman wurde T.<br>Herediläre Belas<br>kannt.<br>Norman spitotte<br>Oberprütung auf<br>Mit 1/2 auch adenolid<br>Knochenietlungs<br>Norman entiet bli<br>Die Lehrer beoo<br>Die Lehrer beoo                                                                                                    | achgeschädig<br>hach normal v<br>intern Termin<br>gebo<br>de zum errech<br>äge vor dem e<br>stungen bezüg<br>erste Wörter m<br>ihar b5; Ergebni<br>3 Jahren wun<br>e Wucherungs<br>hörgreft rech<br>ister 20 Std. 5<br>jachten Probi                                                                                               | Je, Herri Achtzehn<br>versaufener Schwangenschaft 10 Tage<br>1 geboren. Norman wurde Tage vor<br>ren. Die Schwangenschaft verfel nor-<br>meten Termin geboren.<br>glich einer Hörstörung sind nicht be-<br>tit a. 12 Monaten.<br>teubverschöndungen.<br>a negativ.<br>Sen eine Faukenfraßage gelegt, mit 1<br>ne netternt.<br>Sis<br>Sprachherapie.<br>eine In den Beteichen Austives Ge-<br>Settives Hören. Austive Austine.                                            | 2<br>3<br>4<br>5<br>6<br>7<br>8<br>2<br>2<br>5<br>5<br>6<br>8<br>7<br>8<br>8<br>2<br>2<br>5<br>5<br>8<br>8<br>8<br>8<br>8<br>8<br>8<br>8<br>8<br>8<br>8<br>8<br>8<br>8 | Deeprinking der Könfellen<br>Fluetersprache<br>Unbehaglichkeitsschweise<br>Richtungehören<br>Mainzer Kindersprachtest 1<br>Göttinger Kindersprachtest 1<br>Gutammenfassung                                                                                                    | Unartang.<br>Bei eine grob ofenterenden Sprachabstandsprüfung mit wer-<br>gen Trefguren in Plüdstergnache (da. 25 dB Sprachachail) zeigen<br>sich Hottechte.<br>Durch eine seitengehennte Oberprüfung der Lufteitung (ber<br>Köpfider mit unterschleichter Mesametholik, kommen wir zu<br>forgenden Ergebens:<br>Norman zeigt sich leicht einsfrahlich gegenüber großen Ludstär-<br>ten.<br>Unsichere Ortung von Rauschlinguten mit einer Ludstärke von<br>50 db aus den Strüchungskaufsprechen.<br>Er benötigt keine einchrie Sprechaustarke, um Sprache sicher<br>zu versichen.<br>Das ist ein auffältiges Ergebnis.               |  |
| Die Oberprücking wurde emp<br>Es besitet Verstacht zur eine<br>Steinwangerschaftsverlauf in<br>Schwangerschaftsverlauf in<br>Schwangerschaftsverlauf in<br>Sprachenheicklung<br>Henreditäre Belastungen<br>Sprachenheicklung<br>Istenrige Dispositie<br>Benrige Dispositie<br>Medizinische Maßnahme<br>mittentfeleren Maßnahme<br>Sonstiges                                                   | fohlen von Fachbera<br>e AVWS.<br>Immer<br>und Geburt<br>rigen Entwicklung             | Norman wurde n<br>nach dem errech de<br>errechnet<br>mai, Norman wurde n<br>mai, Norman wurd<br>Norman wurde<br>Norman spricht e<br>Norman spricht e<br>Norman spricht e<br>Norman spricht e<br>Norman spricht e<br>Norman spricht e<br>Norman errecht<br>Norman errecht<br>Norman errecht<br>Norman errecht<br>Deeprofutu gaut<br>Norman errecht b<br>Deeprofutu gaut<br>Norman errecht b<br>De Lehrer beog<br>dachtin, Laudett | achgeschädig<br>nach normal v<br>intelen Termin<br>Termin gebo<br>de zum errech<br>age vor den ei<br>stungen bezüg<br>erste Wörter m<br>sher häufig Mit<br>ADS: Ergebni<br>3 Jahren wur<br>e Wucherunge<br>hörgerät rech<br>siert 20 Stat.<br>Sachten Proble<br>ferenzierung.                                                      | fe, Herri Achtzehn<br>versaufener Schwangerschaft 10 Tage<br>rgeboere, Norman wurde Tage vor<br>ren. Die Schwangerschaft verlief nor-<br>neten Teimin geboren.<br>glich einer Hörstörung sind nicht be-<br>it ca. 12 Monaten.<br>telohvertcindungen.<br>is negativ.<br>den eine Paukerdrainage gelegt, mit 1<br>en erdremt.<br>Is<br>prachtherapie.<br>ein iden Beetichen Audtives Ge-<br>Seetätives Hören, Audtive Kohen.                                               | 2<br>3<br>4<br>5<br>7<br>8<br>2<br>2<br>2<br>2                                                                                                    | Desprintung der Könfliffen<br>Flustersprache<br>Tonschweilenaudiometris<br>Unbehaglichkeitsschweile<br>Richtungehören<br>Mainzer Kindersprachtest I<br>Göttinger Kindersprachtest I<br>Lusammenfassung                                                                                                    | Unartarigi.<br>Bei einer grob orienterenden Sprachabstanssprüfung mit wer-<br>gen Trefguren in Flüstensprache (ca. 35 dB Sprachachal) zeigen<br>sich Hördetztie.<br>Duch eine eeltengefennte Überprüfung der Luffeitung über<br>Köpfürder mit unterschiedlicher Messmetholik, kommen wir zu<br>fogeraden Ergebnis:<br>Norman zeigt sich leicht empfindlich gegenüber großen Lautstär-<br>ken.<br>Unsichere Ortung von Rauschlimpulsen mit einer Lautstärke von<br>50 db aus den Sfrichtungstaufsprechem.<br>Er nendtig leite eindhich Sprechlaustärke, um Sprache sicher<br>zu verstehen.<br>Das ist ein auftätliges Ergebnis.       |  |
| Die Oberprücking wurde emp<br>Sie besteht Verträcht auf eine<br>Sie besteht Verträcht auf eine<br>Vorgeschichte<br>Untwangerschaftsverlauf eine<br>Istenditäre Belastungen<br>sprachentwicklung<br>sprachentwicklung<br>försprobleme in der bishent<br>Medizinsche Maßnahme<br>Constigee                                                                                                    | fohlen von Fachbera<br>e AVWD.<br>Immer<br>und Geburt<br>rigen Entwicklung             | Norman wurde n<br>nach dem errech<br>dem errechneten<br>mat, Norman wurde n<br>Norman wurde n<br>Norman stoffer Beisa<br>kannt.<br>Norman noffet be<br>Norman noffet be<br>Norman noffet be<br>Norman noffet be<br>Stochmer Letter beo<br>achtins, Luzder<br>samtet, Laufhett                                                                                                    | achgeschädig<br>nach normal v<br>nneten Termin<br>Termin gebo<br>de zum errech<br>age vor dem er<br>stungen bezüg<br>erste Wörter m<br>sher häufig Mit<br>ADS; Ergebni<br>Statter<br>S Jahren wur<br>e Wucherunge<br>hörgerät rech<br>issher 20 Std. S<br>achten Proble<br>reterzienung,<br>sempfinden un                          | Je, Herri Achtzehn<br>wersufener Schwangenschaft 10 Tage<br>n geboren. Norman wurde Tage von<br>ren: Die Schwangenschaft verlief nor-<br>meten Termin geboren.<br>glich einer Höstlörung sind nicht be-<br>sit ca. 12 Monalen.<br>te ca. 12 Monalen.<br>te netterhentschnungen.<br>s negatv.<br>de eine Paukkerdalnage gelegt, mit 1<br>en erdremt.<br>Sprachtherapie.<br>ereit de Stektives Före.<br>Sprachtherapie.                                                    | 2<br>3<br>4<br>5<br>7<br>8<br>2<br>2<br>2<br>2<br>2<br>0<br>0                                                                                                    | Desprintung der Höfnitten     Flustersprache     Tonschweitenaudlomebrie     Unbehaglichkeitsschweite     Richtungshören     Mainzer Kindersprachtest 1     Göttinger Kindersprachverstlandnistest 1  Lusammenfassung  Empfehlungen te Eitem ernaten den pädagösch-audioogiso                                                              | Unartang.<br>Bei eine grob ofenterenden Sprachabstandsprüfung mit ver-<br>gen Trefgrein in Flückersprache (d. 35 dB Gprachachal) zeigen<br>sich Hördsteitte.<br>Dirch eine seitengetennen Desprüfung der Lufteitung (der<br>Köpfder mit utreischledlicher Messmethodik, kommen wir zu<br>högenden Ergebnis.<br>Norman zeigt sich leicht empfndlich gegenüber größen Laufstär-<br>ken.<br>Unsichers Ortung von Rauschringulsen mit einer Laufstärke von<br>50 da aus den Strütungslautgeneten.<br>Er benötigt keine emötte Sprechlautstärke, um Sprache sicher<br>zu verstehen.<br>Das ist ein auftatliges Ergebnis.                  |  |
| De Desprütung wurde emp<br>Ste besteht Vertacht auf eine<br>Ste besteht Vertacht auf eine<br>Vorgeschichte<br>Schwangerschaftsverlauf eine<br>Henstläre Belastungen<br>tiprachenkvicklung<br>örprobleme in der biblen<br>Stanninge Diagnostik<br>Kedizlichen Maßnahmen<br>einemtiges<br>Deser eltsaposto-purknoom                                                                             | stolle non Fachbera<br>e AVWS.<br>Immer<br>und Geburt<br>rigen Entwicklung<br>n<br>en  | Norman wurde n<br>nach dem entekh<br>dem entekhneien<br>mak Norman wurd<br>Norman wurde<br>Norman wurde<br>Lannt.<br>Norman angeht e<br>Deeprofung auf,<br>Mit 112 auch ander<br>Deeprofung auf,<br>Norman natekh<br>Coeprofung auf,<br>Norman entekh<br>Scherher beot<br>dachtnis, Laudh<br>amket, Lauthels<br>Spergolachten jim Au                                                                                             | achgeschädig<br>hach normal v<br>ineten Termin<br>Termin gebo<br>de zum errech<br>äge vor dem e<br>stungen bezöj<br>erste Wöcher m<br>äher häufig Mit<br>ADS: Ergebrin<br>ADS: Ergebrin<br>ADS: Ergebrin<br>hörgehat rech<br>hörgehat rech<br>hörgehat rech<br>sieher 20 Std. S<br>aachten Probi<br>erenzierung,<br>seempfinden un | Je, Herri Achtzehn<br>versaufener Schwangenschaft 10 Tage<br>1 geboren. Norman wurde Tage vor<br>res. De Schwangenschaft verfel nor-<br>meten Termin geboren.<br>glich einer Hörstörung sind nicht be-<br>tit a. 12 Monälen.<br>teuherhetzbindungen.<br>an eine Aukentralnage gelegt, mit 1<br>ein einfermt.<br>Sis<br>Sprachherapie.<br>eine Ih die Beteichen Austinke Ge-<br>Seetwes Hören.<br>Notron zur Pestistelung eines Begert, am                                | 2<br>3<br>4<br>5<br>6<br>7<br>8<br>2<br>2<br>5<br>8<br>8<br>2<br>5<br>8<br>8<br>8<br>8<br>8<br>8<br>8<br>8<br>8<br>8<br>8<br>8                                         | Deprintlung der Hörfnitten<br>Fluetersprache<br>Tonschweitenaudiometrie<br>Unbehaglichkeitsschweise<br>Richtungehören<br>Mainzer Kindersprachtest 1<br>Göttinger Kindersprachtest 1<br>Göttinger Kindersprachtest 1<br>Musammenfassung<br>Empfehlungen                                                                                     | Unartarig.<br>Bei eine grob ofenterenden Sprachabstansprüfung mit veri-<br>gen Trefuren in Flüstergrache (da. 35 dB Sprachachal) zeigen<br>sich Hödstellt.<br>Durch eine seitengehennte Oberprüfung der Lufteitung (ber<br>Köpficher mit unterschledlicher Mesametholik, kommen wir zu<br>forgenden Ergebens:<br>Norman zeigt sich leicht einsfrachlich gegenüber großen Ludstär-<br>ten.<br>Unsichere Ortung von Rauschlinguten mit einer Ludstärke von<br>50 dB aus den Strüchungskausprechen.<br>Er benötigt keine einchrie Sprechaustarke, um Sprache sicher<br>zu versichen.<br>Das ist ein auffältiges Ergebnis.               |  |
| De Oberhoft Unerstand zur dem<br>Es besitet Verstacht zur eine<br>Yorgeschichte<br>Lichwangerschaftsverlauf i<br>Vorgeschichte<br>Steredtäre Belastungen<br>Isprachantericklung<br>storpcolenen in der belast<br>storpcolenen in der belast<br>Banerge Olgsprochste<br>Hittmittlichversorgung<br>Therapetdagescher Judichter<br>Deser schagegesch-austiongen<br>onderpsdagegischer Unerstellt | stollen von Fachbera<br>e AVWS.<br>Immer<br>und Geburt<br>rigen Entwicklung<br>i<br>en | Norman wurde n<br>nach dem errech de<br>dem errech de<br>errechnet<br>mai, Norman wurd<br>Norman wurd<br>Norman syncht e<br>Norman syncht e<br>Norman syncht e<br>Norman syncht e<br>Norman syncht e<br>Norman syncht e<br>Norman syncht e<br>Sonderstellungs<br>Norman errecht e<br>Die Lehrer beer<br>dachnis, Laufert<br>samtet, Laufert<br>Fordersucht en im Rah                                                             | achgeschädig<br>nach normal v<br>neten Termin<br>Termin gebo<br>de zum errech<br>de zum errech<br>de zum errech<br>stungen bezüg<br>erste Wörter m<br>icher näufig Mich<br>erste Wörter m<br>hörgerät rech<br>isner 20 Stat.<br>3 Jahren wur<br>sempfinden un<br>hmen des Verfa                                                    | fe, Herri Achtzehn<br>versaufener Schwangerschaft 10 Tage<br>rgeboern, Norman wurde Tage vor<br>ren. Die Schwangerschaft verlift nor-<br>neten Termin geboern.<br>glich einer Hörstörung sind nicht be-<br>tit ca. 12 Monalen.<br>Beinhern Becknen, Becknen, mit 1<br>en erfertnt.<br>den eine Paukendrainage gelegt, mit 1<br>en erfertnt.<br>de<br>Sprachtberapie.<br>ein i den Beecknen Audstives Ge-<br>Setektives Hören. Audstive Kahment-<br>nd Dichotsches Hören. | 2<br>3<br>4<br>5<br>7<br>8<br>2<br>2<br>2<br>2<br>8<br>2<br>2<br>8<br>8<br>2<br>2<br>8<br>8<br>8<br>8<br>8<br>8<br>8                                                   | Obergrühung der Hörfnitten     Fladsreprache     Tonschweitenaudiometrie     Unbehaglichkeitsschweite     Richtungehören     Mainzer Kindersprachtest I     Göttinger Kindersprachtest I     Göttinger Kindersprachtest I     Einemenfassung     Einpfehlungen     te Einemenatien den pädagogisch-audiologiscontigrechend weiterzuleiten. | Unartarigi.<br>Bei einer grob orienterenden Sprachabstanssprüfung mit wer-<br>gen Trefguren in Flüstensprache (ca. 35 dB Sprachachal) zeigen<br>sich Hördetztie.<br>Durch eine eellengefennte Überprüfung der Luffeitung über<br>Köpfürder mit unferschreitlicher Mesametholik, kommen wir zu<br>forgerden Ergebnis:<br>Norman zeigt sich leicht empfindlich gegenüber großen Lautstär-<br>ken.<br>Unschere Ortung von Rauschimputen mit einer Lautstärke von<br>50 dB aus den 5 Richtungstadsprechem.<br>Er enoftig leite emblich Sprachaustärke, um Sprache sicher<br>zu verstehen.<br>Das ist ein aufträliges Ergebnis.           |  |

## **Basics Hörbericht 3.0**

## Hauptformular

|                                                                                                    |                                                                                                    |                                  |                                       |                                         |                                   | Hauptformular                            |                                                                  |                                                                           |                                    |
|----------------------------------------------------------------------------------------------------|----------------------------------------------------------------------------------------------------|----------------------------------|---------------------------------------|-----------------------------------------|-----------------------------------|------------------------------------------|------------------------------------------------------------------|---------------------------------------------------------------------------|------------------------------------|
| Hans Test                                                                                                    |                                                                                                    | Status                           | Beric                                 | ht erstellen                            | ~                                 | Erstbefund                               | 18.08.2018                                                       | Bericht neu 🔺 🕨 👔                                                         | Μ χ >>>>                           |
| Stammdate                                                                                                    | n Vorgeschichte                                                                                                    | Mitar                            | beit S                                | prachliche                              | Überprüfung                       | Hörüberprüfung                           | Zusammenfassung                                                  | Briefe ArztBefunde Ber                                                    | richte                             |
| Vorname<br>Nachname<br>Straße                                                                                              | Hans<br>Test<br>Gasse1                                                                                                    | k                                | Seschlecht<br>SebDat<br>(lasse        | m v<br>05.02.2002<br>68                 | / Termin<br>Uhrzeit<br>Überprüfer | 01.01.2018<br>19:00<br>Martina Schöder 🗸 | angefordert<br>Fragebogen Eltern Schule<br>Fragebogen für Schule | <ul> <li>✓ 18.08.2018</li> <li>✓ 18.08.2018</li> <li>X</li> </ul>         | Geräte                             |
| PLZ / Ort<br>Telefon<br>Handy<br>E-Mail<br>Einrichtung<br>Ansprechp.<br>Erziehungsb                                        | 12345 Osten<br>0351 55454<br>01711 45454<br>Test@hansen.de<br>Grundschule<br>Frau Bayer<br>Jugendamt                                                                                                    |                                  |                                       | ×                                       | Überpr Kopf                       |                                          | Arztberichte<br>Fragebogen Eltern Schule                         | 08.10.2018         X           08.10.2018         X           ×         X | Fachleute<br>Dokumente<br>zuordnen |
| Die Überprüf<br>Es besteht V<br>Förderverfal                                                                               | ung wurde empfohlen<br>erdacht auf<br>nren                                                                                                    | Sprachh<br> eine per<br> Die Übe | eilkinderg<br>iphere Hö<br>rprüfung e | arten<br>rstörung.<br>erfolgt im Rahmer | n der Überprüfung e               | ines Bedarfs an sonderpäd                | lagogischer Unterstützung im E                                   | Gereich Hören anlässlich des Wech                                         |                                    |
| Interne Be<br>24.10.2018<br>08.10.2018<br>08.10.2018<br>08.10.2018<br>08.10.2018<br>08.10.2018<br>08.10.2018<br>18.08.2018 | Interne Bemerkungen         24.10.2018 Anschreiben geschickt         08.10.2018 Eindalung geschickt         08.10.2018 Anschreiben geschickt         08.10.2018 Anmeldebogen gedruckt         08.10.2018 Anmeldebogen gedruckt         08.10.2018 Anmeldebogen gedruckt         08.10.2018 Anmeldebogen gedruckt         08.10.2018 Anmeldebogen gedruckt         08.10.2018 Anschreiben geschickt         10.8.2018 Anschreiben geschickt |                                  |                                       |                                         |                                   |                                          |                                                                  |                                                                           |                                    |
|                                                                                                    |                                                                                                    |                                  |                                       |                                         |                                   |                                          |                                                                  |                                                                           |                                    |

## Navigation

| Erstbefund 18.08.2018 | Bericht neu | • | 44 | X | >>>> |
|-----------------------|-------------|---|----|---|------|
|                       |             |   |    |   |      |

Bericht neu

Zu jedem Schüler lassen sich beliebig viele Berichte anlegen.

| Neuen Bericht anlegen?                          | ×               |
|-------------------------------------------------|-----------------|
| Soll ein neuer Bericht zu Hans Test angelegt    | werden?         |
| et                                              | Nein            |
| Berichtname                                     | ×               |
| Bitte geben Sie einen Namen für den Bericht ein | OK<br>Abbrechen |
| Mein neuer Bericht                              |                 |

## Einstellungen

Über dieses Formular können

- alle grundlegenden Einstellungen vorgenommen werden,
- Textvorlagen definiert werden.

## Textbausteine für Berichte

| Texte Berichte                                                                            |                                                                                                |          |
|-------------------------------------------------------------------------------------------|------------------------------------------------------------------------------------------------|----------|
| 3                                                                                         | Texte bearbeiten                                                                               | $\times$ |
| Kategorien, Tests un                                                                      | d Texte                                                                                        |          |
| Hörüberprüfung                                                                            | Textbaustein<br>hinzufügen Werte hinzufügen                                                    | >>>>     |
| Göttinger K I für 3- bis 4-jährige                                                        | Textmarke X004023032000                                                                        |          |
| Aufgrund der sprachlichen Auf<br>Sprachverständnistest nicht du<br>Test mit Bildvorlagen. | ffälligkeiten kann der altersgemäße Freiburger<br>urchgeführt werden. ≺Vorname≻ benötigt einen |          |
| ≺Vorname≻ benötigt keine erh                                                              | nöhte Lautstärke, um Sprache sicher zu verstehen. Pos:<br>inaktiv<br>X                         | 2        |
| Das ist ein auffälliges Ergebnis                                                          | ;. Pos:<br>inaktiv                                                                             | 3        |
| Er benötigt eine leicht erhöhte<br>verstehen.                                             | e Sprechlautstärke, um Sprache sicher zu Pos:<br>inaktiv                                       | 4        |

#### Neue Textvorlage anlegen

| <ul> <li>Kategorien auswählen</li> </ul> |                              |                                                         |
|------------------------------------------|------------------------------|---------------------------------------------------------|
| Hörüberprüfung                           | $\checkmark$                 |                                                         |
| Richtungshören                           | ~                            |                                                         |
| Regiometrie                              | $\checkmark$                 |                                                         |
|                                          |                              |                                                         |
| Textbaustein<br>hinzufügen               |                              |                                                         |
| neu?                                     | ×                            |                                                         |
| ? Solle ein neuer Textbauste             | in angefügt werden?          |                                                         |
| st                                       | Nein                         |                                                         |
| Und hier ist der frei zu beschre         | eibenede Textbaustein        | Pos: 0<br>inaktiv □<br>✓ X                              |
| Pos:                                     | Über die Position wird die R | Reihenfolge der Textbausteine festgelegt                |
| inaktiv                                  | Anzeige wird deaktiviert, de | er Eintrag aber nicht gelöscht                          |
| Löschen X                                | Der Eintrag wird gelöscht    |                                                         |
| Ansicht im Hauptformular                 | 1                            |                                                         |
| Richtungshören 🗸 Reg                     | iometrie 🗸                   | Textbausteine                                           |
|                                          |                              | Und hier ist der frei zu beschreibenede<br>Textbaustein |

## Grundwerte hinzufügen

• Vorlage für die spätere Eingabe: Standardwerte für eine Untersuchung

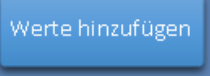

| 🔳 Werte anlegen | - [       | ⊐ ×     |   |
|-----------------|-----------|---------|---|
| Mainzer Kinders | prachtest |         |   |
| Wert / Bez.     | Position  | inaktiv |   |
| 45 dB           | 1         |         |   |
| 55 dB           | 2         |         |   |
| 65 dB           | 3         |         |   |
| 80 dB           | 4         |         |   |
|                 | 0         |         |   |
|                 |           |         | - |

| Wert / Bez. | z. B. dB-Werte, Frequenzen, frei definierbar              |
|-------------|-----------------------------------------------------------|
| Position    | Reihenfolge bei der Eingabe                               |
| inaktiv     | Anzeige wird deaktiviert, der Eintrag aber nicht gelöscht |

• Eingabe der Untersuchungsergebnisse Hauptformular  $\rightarrow$  Hörüberprüfung  $\rightarrow$  Werte

| E Werte     |              |                    |                        | ×        |
|-------------|--------------|--------------------|------------------------|----------|
| Bezeichnung | Bedingungen  | Wer                | Freitext               | Position |
| 45 dB 🗸     | Freifeld 🗸   | mit Hörgerät 🔽 80% | Ein Kommentar          | 1 X      |
| 55 dB 🗸 🗸   | Freifeld 🗸 🗸 | mit Hörgerät 🖂 80% |                        | 2 ×      |
| 65 dB 🗸 🗸   | Freifeld 🗸 🗸 | mit Hörgerät 🖂 70% | Ein weiterer Kommentar | 3 🗙      |
| 80 dB 🗸 🗸   | Freifeld 🗸 🗸 | mit Hörgerät 🖂 50% |                        | 4 🗙      |
| ~           | ~            | ~                  |                        | 5 🗙      |

## Textbausteine für Briefe

Texte Briefe

Das Prinzip ist ähnlich wir bei den Berichtstexten. Da an dieser Stelle aber oft längere Texte verfasst werden, erfolgt die Auswahl im Hauptformular über die Bezeichnung. Es wird also nicht der vollständige Wortlaut im Textbaustein angezeigt.

Zu den Überschriften können beliebig viele Untertexte angelegt werden.

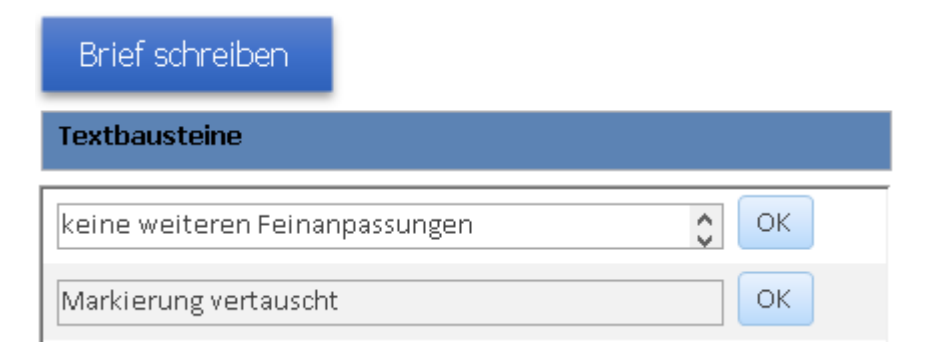

## Im Falle von "keine weiteren Feinanpassungen" findet sich im Brief dann z.B. dieser Text: **Untertext**

| Bezeichnung                                      | keine weiteren Feinanpassungen                                                                                                    |                |
|--------------------------------------------------|----------------------------------------------------------------------------------------------------|----------------|
| Zurzeit werde<br>sehr gut in Ru<br>Hörgeräte nic | en keine weiteren Feinanpassungen empfohlen, da <vorname><br/>he und im Störgeräusch versteht, wenn <vorname> seine<br/>ht entsprechend ihrer Markierung trägt.</vorname></vorname> | Pos<br>inaktiv |

1

## **Brieftext bearbeiten**

|                                               | Texte                                              | bearbeiten                 |          |                    | × |
|-----------------------------------------------|----------------------------------------------------|----------------------------|----------|--------------------|---|
| Brieftexte                                    | bearbeiten<br>🔽                                    | Textbaustein<br>hinzufügen |          |                    |   |
| Überschrift<br>Bezeichnung<br>Eine Vorstellur | Vorstellung HNO<br>ng beim HNO-Arzt ist notwendig. | Position <u>1</u> inaktiv  | <<       | >>>                |   |
| Untertext<br>Bezeichnung                      | Hörgerät links                                     |                            |          |                    |   |
| Überprüfung                                   | des Hörgerätes links                               |                            | <b>^</b> | Pos 0<br>inaktiv 1 |   |
| Bezeichnung                                   | Hörgerät rechts                                    |                            |          |                    |   |
| Überprüfung                                   | des Hörgerätes rechts                              |                            |          | Pos 0<br>inaktiv 1 |   |
| Bezeichnung                                   | Schallschlauch rechts/links                        |                            |          |                    |   |
| Überprüfung                                   | / Erneuerung des Schallschlauches                  |                            |          | Pos 0<br>inaktiv 1 |   |

## **Basics Hörbericht 3.0**

| Briefvorlage auswählen                                  |          |
|---------------------------------------------------------|----------|
| Elternbrief 🗸 🗸                                         |          |
| Textbaustein hinzufügen     Textbaustein     hinzufügen |          |
| neu?                                                    | $\times$ |
| Soll ein neuer Textbaustein angefügt werden?            |          |
| Ja Nein                                                 |          |

| Überschrif<br>Bezeichnung   | t<br>Meine neue Kategorie                                   | Position 0             | inaktiv    |          | ~~          | >>           |        |
|-----------------------------|-------------------------------------------------------------|------------------------|------------|----------|-------------|--------------|--------|
| Das hier wird               | die Überschrift                                             |                        |            |          |             | _            |        |
| Untertext                   |                                                             |                        |            |          |             |              |        |
| Bezeichnung                 | Neuer Brieftext                                             |                        |            |          |             |              |        |
| Und dieses e                | ein neuer Brieftext                                         |                        |            |          | Pos<br>inak | tiv 🗌        |        |
| Unter dem l<br>einfach etwa | etzten Eintrag / Untertext befind<br>as geschrieben werden. | det sich ein leeres Fe | ld. Um eir | nen neue | en Text a   | nzulegen, ka | nn hie |

| Bezeichnung | ]                  |
|-------------|--------------------|
|             | Pos 0<br>inaktiv 0 |

## Mitarbeiter anlegen /ändern

Mitarbeiter

|                                    | Mitarbeiter                               | $\times$ |
|------------------------------------|-------------------------------------------|----------|
| Mitarbei                           | ter Neuer Mitarbeiter                     |          |
| Anrede                             | Herr Titel Dr.                            |          |
| Vorname                            | Klaus Kürzel KH                           |          |
| Nachname                           | Hansen                                    |          |
| Bereich                            | Pädagoge 🗸                                |          |
| Unterschrift<br>lang               | Dr. Klaus Hansen<br>Chef & Oberstudienrat |          |
| Unterschrift<br>kurz<br>Dienstbez. | Klaus Hansen                              |          |
| Datensatz: 🖬 斗                     | 1 von 4 🕨 🕨 🎫 🐁 Kein Filter Suchen        |          |

#### • Neuen Mitarbeiter anlegen:

#### Neuer Mitarbeiter

- o Auswahl über entsprechendes Dropdownmenü treffen
- Leerfelder entsprechend Feldbezeichnung füllen
- Speichern mit / links oben
- Mitarbeiterdaten ändern:
  - o Entsprechenden Datensatz öffnen
  - o Änderungen vornehmen
  - Speichern mit / links oben

## Berichtart

#### Berichtart

| Berichtart 🚽 👻 | Überschrift                                                                                   | - |
|----------------|-----------------------------------------------------------------------------------------------|---|
| Kurzbericht    | Kurzbericht über die pädagogisch - audiologische Überprüfung am <termindatum></termindatum>   |   |
| Bericht        | Bericht über die pädagogisch - audiologische Überprüfung am <termindatum></termindatum>       |   |
| Gutachten      | Gutachten zur Überprüfung eines Bedarfs an sonderpädagogischer Unterstützung im Bereich HÖREN |   |
|                |                                                                                               |   |

## Förderverfahren

Förderverfahren

| Förderver 👻 | Förderverfahren •                                                                                                    |
|-------------|----------------------------------------------------------------------------------------------------|
| 1           | Die Überprüfung erfolgt im Rahmen der Feststellung eines Bedarfs an sonderpädagogischer Unterstützung im Bereich Hören.                                                                         |
| 2           | Die Überprüfung erfolgt im Rahmen der Feststellung eines Bedarfs an sonderpädagogischer Unterstützung im Bereich Hören zur Einschulung.                                                         |
| 3           | Die Überprüfung erfolgt im Rahmen der Überprüfung eines Bedarfs an sonderpädagogischer Unterstützung im Bereich Hören anlässlich des Wechsels auf die weiterführende Schule nach der 4. Klasse. |
| (Neu)       |                                                                                                    |

## Vorlagenverwaltung

#### Vorlagen

Wichtig! Alle Vorlagen müssen im Ordner "Vorlagen" liegen. Es können beliebige Unterordner angelegt werden.

| 🔒 Anlagen  | $\odot$ | 24.04.2018 13:36 | Dateiordner |
|------------|---------|------------------|-------------|
| 📙 Berichte | C       | 29.10.2018 14:12 | Dateiordner |
| 📊 Briefe   | Ø       | 28.10.2018 11:55 | Dateiordner |

#### Ändern von Wordvorlagen / Dateiendung: .dot oder dotx

 Auf den Eintrag klicken → rechte Maustaste Öffnen (Wichtig! – wenn "Neu" geklickt wird, öffnet sich ein neues Dokument und nicht die Vorlage selbst. Änderungen können so nicht in der Vorlage gespeichert werden.)

| 폐 BerichtVorlage.dot      | $\odot$ | 22.04.2018 18:08 | Microsoft Word 9 | 94 KB |
|---------------------------|---------|------------------|------------------|-------|
| 📹 Mein neuer Bericht.docx | $\odot$ | 24.04.2018 11:44 | Microsoft Word-D | 12 KB |
| 💼 TabelleVorlage.dot      | $\odot$ | 29.10.2018 14:09 | Microsoft Word 9 | 50 KB |
| 🔟 TabelleVorlage          | a       | 2/110 2010 22:00 | Microsoft Word 9 | 50 KB |
| Neu<br>Offnen<br>Drucken  |         |                  |                  |       |

• Änderungen vornehmen, speichern. Beim nächsten Aufruf erscheint der geänderte Text.

#### **Besonderheit Tabellen**

• Aufruf über Textmarke [TabelleXXX]

| <u>T</u> extmarkenname: |   |
|-------------------------|---|
| X004023033000           |   |
| KindName<br>Tabelle257  | ^ |

- Die Zahl gibt die Breite der Tabelle in mm an.
- Besonderheit: Ist der Wert <200, werden die Bemerkungen zu den Auswertungen aus Platzgründen nicht angezeigt

#### **Kleine Tabelle**

| Regiometrie    |          |              |       |      |      |        |
|----------------|----------|--------------|-------|------|------|--------|
|                |          |              |       |      |      |        |
| Datum          | Seite    | Bedingung    | 50 dB | 60dB | 70dB | 120 dB |
| 08.10.2018     | Freifeld | mit Hörgerät | 50    | 60   |      |        |
| 08.10.2018     | rechts   | mit Hörgerät |       |      | 70   | 120    |
|                |          |              |       |      |      |        |
| Ein neuer Text |          |              |       |      |      |        |
|                |          |              |       |      |      |        |

#### **Große Tabelle**

| Regiometri     | Regiometrie |              |       |      |      |     |               |
|----------------|-------------|--------------|-------|------|------|-----|---------------|
|                |             |              |       |      |      |     |               |
| Datum          | Seite       | Bedingung    | 50 dB | 60dB | 70dB | 120 | Bemerkung     |
|                |             |              |       |      |      | dB  |               |
| 08.10.2018     | Freifeld    | mit Hörgerät | 50    | 60   |      |     | Ein Kommentar |
| 08.10.2018     | rechts      | mit Hörgerät |       |      | 70   | 120 |               |
|                |             |              |       |      |      |     |               |
| Ein neuer Text |             |              |       |      |      |     |               |
|                |             |              |       |      |      |     |               |

|                     | Anhäng           | e                                 | _ |      | $\times$ |
|---------------------|------------------|-----------------------------------|---|------|----------|
| Vorlagenverwalt     | ung              | neues Dokument alle anzeigen      |   |      |          |
| Vorlage Art         | Name des Anhangs | Pfad des Dokuments                |   |      |          |
| SchreibenAnmeldun 🗸 | Anschreiben      | \Vorlagen\AnschreibenVorlage.dot  |   | Pfad | X        |
| SchreibenAnmeldun 🗸 | Einladung        | \Vorlagen\EinladungVorlage.dot    |   | Pfad | X        |
| Anhang 🗸            | Arbeit PABZ      | \Vorlagen\Anlagen\Arbeit_PABZ.doc |   | Pfad | X        |
| SchreibenBericht 🗸  | AVWS             | \Vorlagen\AVWS                    |   | Pfad | X        |
| SchreibenBericht 🗸  | Elternbrief      | \Vorlagen\Elternbrief.dot         |   | Pfad | X        |
| Bericht 🗸           | Bericht          | \Vorlagen\BerichtVorlage.dot      |   | Pfad | X        |

## Formular Fachleute

| Fachleute |                                                                                                    |   |
|-----------|----------------------------------------------------------------------------------------------------|---|
| Weg       | <ul> <li>Formular "Zugeordnete Fachleute" → Button "neu"</li> <li>Navigation → Einstellungen → Fachleute</li> </ul> |   |
| Funktion  | Verwaltung und Neuanlegen von Fachpersonal                                                                          |   |
| -8        |                                                                                                    | × |

| Stamm                                                                                                    | daten Fachleute               |                         |                                                                                                    |         | Ĩ         |
|----------------------------------------------------------------------------------------------------|-------------------------------|-------------------------|----------------------------------------------------------------------------------------------------|---------|-----------|
| Anrede<br>Vorname<br>Nachname<br>Firma<br>Straße<br>PLZ - Ort<br>Telefon<br>Fax<br>Handy<br>eMail<br>Fach<br>Bemerkung | Frau Titel   Claudia   Hansen | Filter Fach<br>Logopäde | Loggoöde<br>Akustiker<br>Fachberater<br>Fachklinik<br>HNO-Arzt<br>Kinderarzt<br>Logopäde<br>Schulpsycholo<br>Sonstige<br>Sozialarbeiter | ge      |           |
|                                                                                                    |                               | neu anle                | gen                                                                                                    | löschen | schließen |

| Filter Fach             | Die der gewählten Kategorie zugehörigen Personen werden in der Über-<br>sichtsliste rechts angezeigt. |
|-------------------------|----------------------------------------------------------------------------------------------------|
| Auswahl eines Eintrages | rechts in der Liste anklicken. Die Details werden links aufgerufen.                                   |

## **Basics Hörbericht 3.0**

| Akustiker       |   |
|-----------------|---|
|                 |   |
| Fachberater     | 1 |
| Fachklinik      | ī |
| HNO-Arzt        |   |
| Kinderarzt      |   |
| Logopäde        |   |
| Schulpsychologe |   |
| Sonstige        |   |
| Sozialarbeiter  |   |
| neuer Eintrag   |   |

## Geräteverwaltung

| Geräte                 |                                                                                                    |
|------------------------|----------------------------------------------------------------------------------------------------|
| Funktion               | zentrale Verwaltung aller eingesetzten Hörhilfen. Diese können über die<br>Hauptformulare zugeordnet werden. |
| Weg                    | Navigation $\rightarrow$ Einstellungen $\rightarrow$ Geräte                                                  |
| Filter                 | Geräteart und / oder Hersteller                                                                              |
| Button "Alle anzeigen" | löscht alle Filter und zeigt die Gesamtliste an                                                              |
| Button "Neuer Eintrag" | legt ein neues Gerät an                                                                                      |

|                  |               | Geräte                   |        |                  |        | $\times$ |
|------------------|---------------|--------------------------|--------|------------------|--------|----------|
| Bezeichnung      |               | Gerätart                 |        | Hersteller       |        |          |
| Neuer Eintrag    | Alle anzeigen |                          | $\sim$ |                  | ~      |          |
|                  |               |                          |        |                  |        |          |
| AB Harmony       |               | CI-Soundprozessoren      | $\sim$ | Advanced Bionics | $\sim$ |          |
| AB Naida q70     |               | CI-Soundprozessoren      | $\sim$ | Advanced Bionics | $\sim$ |          |
| AB Naida q90     |               | CI-Soundprozessoren      | $\sim$ | Advanced Bionics | $\sim$ |          |
| BRUCKHOFF Label  | le Junion BC  | Knochenleitungshörgeräte | $\sim$ | BRUCKHOFF        | $\sim$ |          |
| COCHLEAR Baha    |               | Knochenleitungshörgeräte | $\sim$ | COCHLEAR         | $\sim$ |          |
| COCHLEAR Baha B  | P 100         | Knochenleitungshörgeräte | $\sim$ | COCHLEAR         | $\sim$ |          |
| COCHLEAR CI CP 8 | 10            | CI-Soundprozessoren      | $\sim$ | COCHLEAR         | $\sim$ |          |

## Variablen Word

Variablen Word

|                      | Variablen fü                 | ùr Word-Textmarken                     | $\times$ |
|----------------------|------------------------------|----------------------------------------|----------|
| Die hier genannten ∨ | 'ariablen können in Word als | Textmarke eingefügt werden.            | <b></b>  |
| Variable             | Bezeichnung                  | Beispiel                               |          |
| Adresse              |                              | Familie Schröder                       |          |
| Briefanrede          |                              | Sehr geehrte Familie Schröder          |          |
| EinladungKind1       |                              |                                        |          |
| EinladungKind2       |                              | Ihr Sohn Norman / Ihre Tochter Claudia |          |
| KindName             |                              |                                        |          |
| KindName2            |                              |                                        |          |
| TerminText           |                              | Freitag, dem 01.01.2016, um 11:11 Uhr  |          |
| TochterSohn          |                              |                                        |          |
| Überprüferkurz       | Name der / des Überprü       |                                        |          |
| UnterschriftKurz1    |                              |                                        |          |
| UnterschriftKurz2    |                              |                                        |          |
| UnterschriftLang1    | Name & Funktionsbezei        | Dr. Klaus Hansen                       |          |
| UnterschriftLang2    | Name & Funktionsbezei        | Martina Schröder                       |          |
| Unterzeichner        | Unterschriftsfeld            |                                        |          |
|                      |                              |                                        |          |

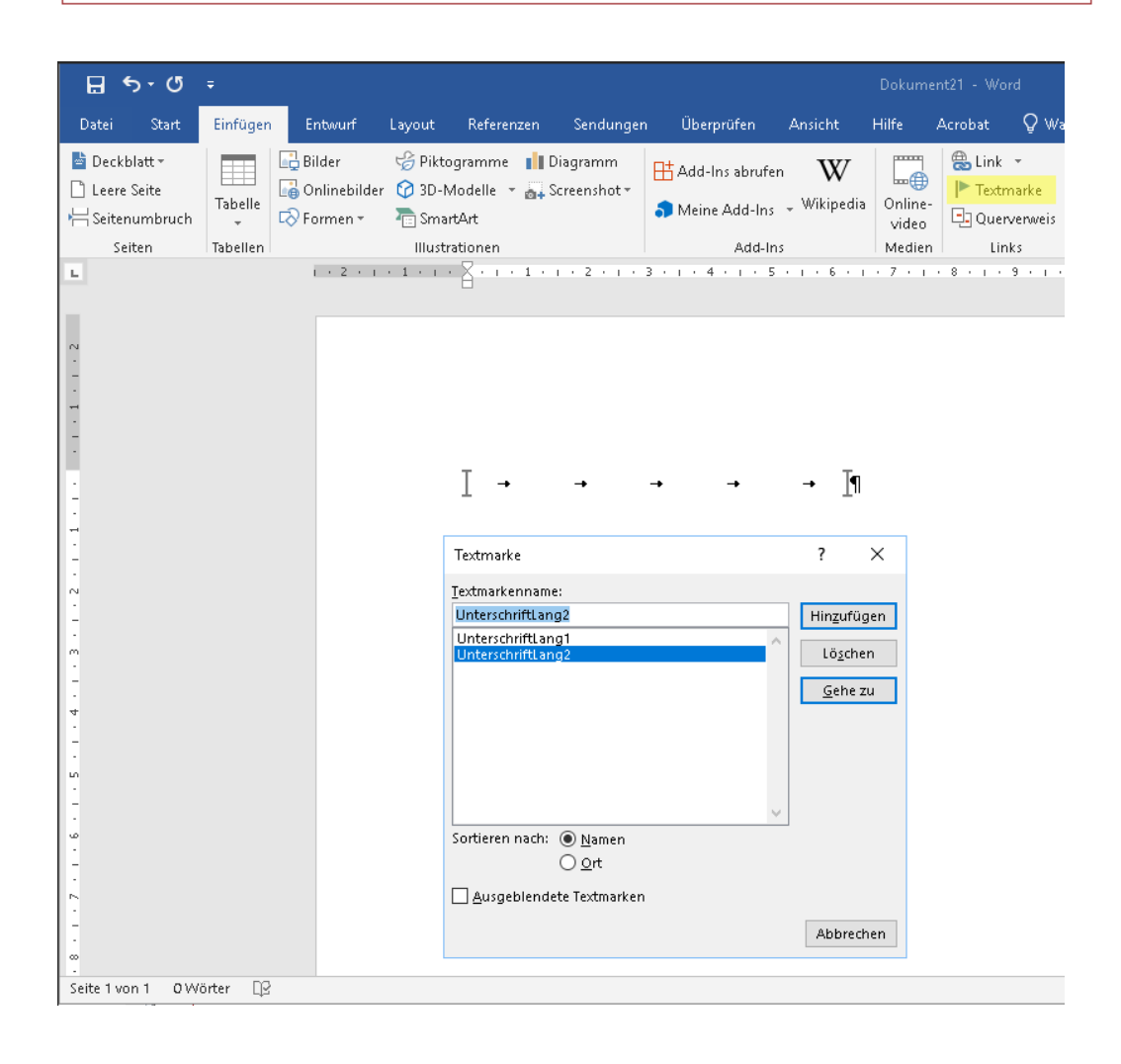

Dr. Klaus Hansen Chef & Oberstudienrat Martina Schröder Sekretariat

### Siehe Mitarbeiter

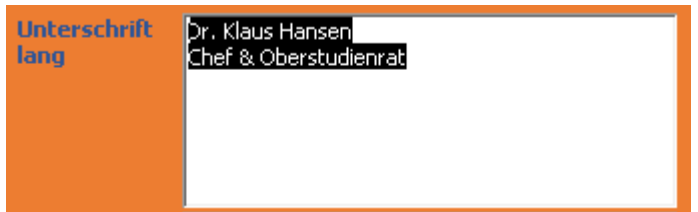

#### Weitere Nutzung von Variablen:

Auf jeden Textblock kann in Word zugegriffen werden. Die Variable ergibt sich aus Einstellungen  $\rightarrow$  Texte Berichte.

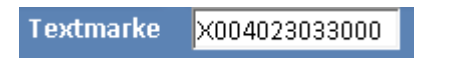

#### Einfügen der Variable in Word. s.o.

| Textmarke                       |     | ?              | $\times$ |
|---------------------------------|-----|----------------|----------|
| <u>T</u> extmarkenname:         |     |                |          |
| X004023033000                   |     | Hin <u>z</u> u | fügen    |
| KindName<br>Tabelle257          | ] [ | Lös            | chen     |
|                                 | [   | Geh            | ie zu    |
|                                 |     |                |          |
|                                 |     |                |          |
| ~                               |     |                |          |
| Sortieren nach: 💿 <u>N</u> amen |     |                |          |
| () <u>o</u> rt                  |     |                |          |
| 🗌 Ausgeblendete Textmarken      |     |                |          |
|                                 |     | Abbr           | rechen   |

#### Passwort ändern

| Passwor    | 'd ändern           |
|------------|---------------------|
| -8         | Passwort ändern 🛛 🗙 |
| altes Pass | wort                |
| neues Pas  | swort               |
| wiederhol  | en                  |
|            | Passwort ändern     |

- altes Passwort eingeben
- neues Passwort eingeben
- neues Passwort wiederholen
- Passwort ändern klicken

## Berichte schreiben

## **Reiter Vorgeschichte**

| Hans Test                                                      |                                                    | Status <mark>Be</mark> | richt erstellen 🗸 🗸     | Erstbefund     | 18.08.2018                                 | Bericht neu                      |                       | M X >>>>   |
|----------------------------------------------------------------|----------------------------------------------------|------------------------|-------------------------|----------------|--------------------------------------------|----------------------------------|-----------------------|------------|
| Stammdaten                                                     | Vorgeschichte                                      | Mitarbeit              | Sprachliche Überprüfung | Hörüberprüfung | Zusammenfassung                            | Briefe Arzt                      | tBefunde              | Berichte   |
|                                                                |                                                    |                        |                         | <b>×</b>       | Textbausteine                              |                                  |                       | bearbeiten |
| Therapeutisch<br>Krankengymn<br>Therapeutisch<br>Allgemeine Fr | e Maßnahmen<br>astik.<br>es Turnen<br>ühförderung. |                        |                         | × 1            |                                            | der SSW geb                      | boren.                | Ск         |
| Hereditäre Be<br>Keine. Zweitb                                 | <b>lastungen</b><br>efund                          |                        |                         | × 1            | Geburt per Sectio.                         |                                  |                       | ок         |
| Bisherige Diag                                                 | nostik                                             |                        |                         | × 2            | Die Schwangerschaft<br>wurde zum errechnet | verlief normal,<br>en Termin geb | , ≺Vorname≻<br>)oren. | ок         |
| Überprüfunga                                                   | auf ADS; Ergebnis p                                | ositiv.                |                         |                | Keine Angaben.                             |                                  |                       | ок         |
| Hilfsmittelver<br>HdO links<br>Keine.                          | sorgung                                            |                        |                         | × 3            | Normaler Schwangers<br>Geburt.             | schaftsverlauf,                  | normale               | ок         |
|                                                                |                                                    |                        |                         |                | ≺Vorname> wurde Ta<br>Termin geboren.      | age nach dem e                   | errechneten           | ок         |
|                                                                |                                                    |                        |                         | •              |                                            |                                  |                       | Ţ          |

## **Basics Hörbericht 3.0**

#### **Reiter Mitarbeit**

| Hans Test                        | Status Be    | richt erstellen 🗸       | Erstbefund     | 18.08.2018      | Bericht | neu 🔺 🕨     | M X >>>>   |
|----------------------------------|--------------|-------------------------|----------------|-----------------|---------|-------------|------------|
| Stammdaten Vorgeschichte         | Mitarbeit    | Sprachliche Überprüfung | Hörüberprüfung | Zusammenfassung | Briefe  | ArztBefunde | Berichte   |
|                                  |              |                         | <b>~</b>       | Textbausteine   |         |             | bearbeiten |
| Mitarbeit                        |              |                         | × 1            |                 |         |             |            |
| Hans zeigt sich motorisch unruhi | g.           |                         |                |                 |         |             |            |
| Auditive Aufmerksamkeit          |              |                         | × 2            |                 |         |             |            |
| Lenkungen seitens des Uberprüf   | ers waren er | forderlich.             |                |                 |         |             |            |

## **Basics Hörbericht 3.0**

## Reiter Sprachliche Überprüfung

|                                                                                                    |                                                                     | Hauptformular  |                 |                    |            |
|----------------------------------------------------------------------------------------------------|---------------------------------------------------------------------|----------------|-----------------|--------------------|------------|
| Hans Test Status E                                                                                                    | Bericht erstellen 🗸 🗸                                               | Erstbefund     | 18.08.2018      | Bericht neu 📕      | • M X >>>> |
| Stammdaten Vorgeschichte Mitarbei                                                                                                    | it Sprachliche Überprüfung                                          | Hörüberprüfung | Zusammenfassung | Briefe ArztBefunde | e Berichte |
|                                                                                                    |                                                                     | <b>~</b>       | Textbausteine   |                    | bearbeiten |
| Auditive Merkfähigkeit - Mottiertest<br>Ein reduziertes Ergebnis nach WELTE.<br>Hans kann 20 von 30 sinnlosen, bis zu sechs:<br>Hier zeigen sich deutlich Konzentrationspro | silbigen Wörtern richtig wiederge<br>bleme.                         | × 2            |                 |                    |            |
| Lautdiskrimination<br>Hans hat erhebliche Schwierigkeiten ähnlic<br>Die Leistung ist mit einem Fehler von 34 vor<br>bewerten.                                               | h klingende Laute zu unterscheid<br>rgegebenen Wortpaaren als "gut" | en.<br>'zu     |                 |                    |            |

### **Reiter Hörüberprüfung**

|                                                                                                    |                                                                                                    | н             | aupπormular  |                 |             |          |          |         |
|----------------------------------------------------------------------------------------------------|----------------------------------------------------------------------------------------------------|---------------|--------------|-----------------|-------------|----------|----------|---------|
| Hans Test                                                                                                    | Status Bericht erstellen                                                                                                    | ~             | Erstbefund   | 18.08.2018      | Bericht neu |          |          | χ >>>>  |
| Stammdaten Vorgeschic                                                                                                    | hte Mitarbeit Sprachliche Ü                                                                                                    | berprüfung Hö | rüberprüfung | Zusammenfassung | Briefe Arz  | tBefunde | Berichte |         |
|                                                                                                    | <u> </u>                                                                                                    |               | <b>~</b>     | Textbausteine   |             |          | bea      | rbeiten |
| Selektives Hören - Göttinger<br>Aufgrund der sprachlichen A<br>Sprachverständnistest nicht i<br>Bildvorlagen.<br>Selektives Hören - Göttinger<br>dargebotenen Prüfwörter be<br>von 60 dB eine Verstehensle<br>Hans kann bei 55 dB Sprachla<br>Selektives Hören - Mainzer K<br>Ein Kommentar dazu | r K I für 3- bis 4-jährige<br>utfälligkeiten kann der altersgem<br>durchgeführt werden. Hans benöt<br>r K II für 5- bis 6-jährige<br>r Sprachverständnistest für Kinder<br>ei einer Sprachlautstärke von 60 dE<br>eistung von %.<br>autstärke = %<br>und bei 45 dB = %<br>Kindersprachtest | Werte         | <            |                 |             |          |          |         |

## **Reiter Zusammenfassung**

| Hans Test Status Bericht erstellen V Erstbefund 18.08.2018                        |                                      |
|-----------------------------------------------------------------------------------|--------------------------------------|
|                                                                                   | Bericht neu                          |
| Stammdaten Vorgeschichte Mitarbeit Sprachliche Überprüfung Hörüberprüfung Zusamme | nfassung Briefe ArztBefunde Berichte |
| ▼ Textbaust                                                                       | eine bearbeiten                      |
| Auswertung - Bemerkungen 1                                                        |                                      |
| Alle Bemerkungen für die Diagnostik-Tabellen                                      |                                      |
| Empfehlungen 2                                                                    |                                      |
|                                                                                   |                                      |
| Zusammenfassung 1 3                                                               |                                      |
| Lautdiskrimination sind unauffällig.                                              |                                      |
|                                                                                   |                                      |

## **Basics Hörbericht 3.0**

### **Reiter Briefe**

|                                                                                                    | Hauptformular  |                        |             |        |        |          |      |
|----------------------------------------------------------------------------------------------------|----------------|------------------------|-------------|--------|--------|----------|------|
| Hans Test Status Bericht erstellen 🗸                                                                                               | Erstbefund     | 18.08.2018             | Bericht neu | • •    | M      | X        | >>>> |
| Stammaaten vorgeschichte Mitarbeit Sprachliche Oberprurung                                                                         | Horuberprutung | Brief schreiben        |             | erunae | Derich | e        |      |
|                                                                                                    |                | Textbausteine          |             |        | b      | earbeite | n    |
| Vorstellung HNO                                                                                                    | × 1            | Otoplastik rechts      |             |        | ĉ      | ок       |      |
| Überprüfung des Hörgerätes links<br>Überprüfung / Erneuerung des Schallschlauches<br>Überprüfung / Erneuerung der Otoplastik links |                | Otoplastik links       |             |        |        | ок       |      |
|                                                                                                    |                | Otoplastik rechts/link | s           |        |        | ОК       |      |
| Feinanpassung<br>Die Markierung der Hörgeräte und der Otoplastiken ist vertauscht worden.                                          | × 1            | Schallschlauch rechts  |             |        |        | ок       |      |
| Und ein Kommentar wurde noch eingefügt                                                                                             |                | Schallschlauch links   |             |        |        | ок       |      |
|                                                                                                    |                | Schallschlauch rechts/ | links       |        |        | ОК       |      |
| Bemerkung Eine Bemerkung                                                                                                    | × 3            | Hörgerät rechts        |             |        |        | ОК       |      |
|                                                                                                    |                | Hörgerät links         |             |        |        | ОК       |      |
|                                                                                                    |                | Hörgerät rechts/links  |             |        |        | ОК       |      |
|                                                                                                    |                | Einstellung rechts     |             |        |        | ок       |      |
|                                                                                                    |                | Einstellunglinks       |             |        |        | ок       |      |
|                                                                                                    |                | Einstellung rechts/lin | ks          |        |        | ОК       |      |
|                                                                                                    |                |                        |             |        |        |          | Ŧ    |

### **Reiter ArztBefunde**

|            |               |           |                         | поараонната    |                 |              |         |          |      |
|------------|---------------|-----------|-------------------------|----------------|-----------------|--------------|---------|----------|------|
| Hans Test  | :             | Status Be | richt erstellen 🗸 🗸     | Erstbefund     | 18.08.2018      | Bericht neu  |         | MX       | >>>> |
| Stammdaten | Vorgeschichte | Mitarbeit | Sprachliche Überprüfung | Hörüberprüfung | Zusammenfassung | Briefe Arztl | Befunde | Berichte |      |
| Befund net | J             |           |                         |                | Textbausteine   |              |         |          |      |
|            |               |           |                         |                |                 |              |         |          |      |
|            |               |           |                         |                |                 |              |         |          |      |
|            |               |           |                         |                |                 |              |         |          |      |
|            |               |           |                         |                |                 |              |         |          |      |
|            |               |           |                         |                |                 |              |         |          |      |
|            |               |           |                         |                |                 |              |         |          |      |
|            |               |           |                         |                |                 |              |         |          |      |
|            |               |           |                         |                |                 |              |         |          |      |
|            |               |           |                         |                |                 |              |         |          |      |
|            |               |           |                         |                |                 |              |         |          |      |
|            |               |           |                         |                |                 |              |         |          |      |

#### **Reiter Berichte**

|                |                                 |                |         |                         | Hauptformular      |                  |        |         |      |          |        |
|----------------|---------------------------------|----------------|---------|-------------------------|--------------------|------------------|--------|---------|------|----------|--------|
| Hans Test      | S                               | itatus B       | Sericht | t erstellen 🗸           | Erstbefund         | 18.08.2018       | Berich | t neu 💽 |      | #        | X >>>> |
| Stammdaten     | Vorgeschichte                   | Mitarbei       | it Spi  | orachliche Überprüfung  | Hörüberprüfung     | Zusammenfassung  | Briefe | ArztBef | unde | Berichte | •      |
| Ausgewählte    | er Bericht: Erst                | befund         | 18.0    | 08.2018                 |                    |                  |        |         |      |          |        |
| Berichtart     | Bericht                         | ~              |         | Auswahl zu druckender T |                    |                  | M      |         |      |          |        |
| Vorlage        | Bericht                         | ~              |         | Erstbefund              | Göttinger K I für  | 3- bis 4-jährige |        |         |      |          |        |
|                |                                 |                |         | Erstbefund              | Göttinger K II für | 5- bis 6-jährige |        |         |      |          |        |
| Anhänge        | Arbeit PABZ                     | X              |         | Erstbefund              | Mainzer Kinders    | prachtest        |        |         |      |          |        |
|                | Arbeit PABZ                     |                |         | Zweitbefund             | Mainzer Kinders    | prachtest        |        |         |      |          |        |
|                |                                 | ~ X            |         | Zweitbefund             | Regiometrie        |                  |        |         |      |          |        |
|                | ·                               |                |         |                         |                    |                  |        |         |      |          |        |
| Unterschriften | Klaus Hansen<br>Martina Schöder | V X<br>V X     |         |                         |                    |                  |        |         |      |          |        |
| Alt. Adresse   | Drucken Eine andere Adresse     | + X<br>n 1 → M |         |                         |                    |                  |        |         |      |          |        |
|                |                                 |                |         |                         |                    |                  |        |         |      |          |        |